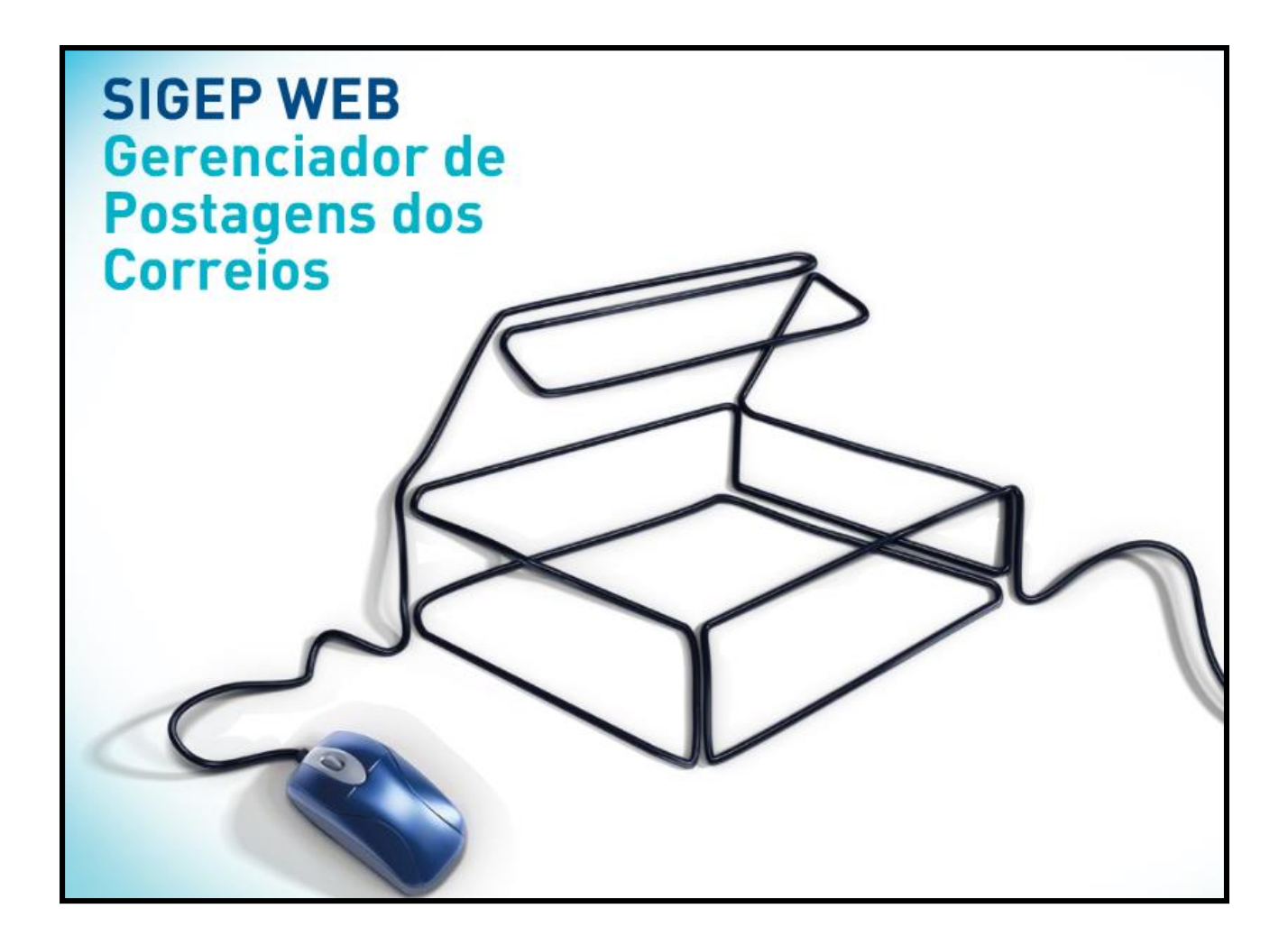

# MANUAL DO SISTEMA SIGEP WEB

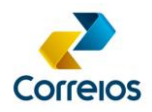

## SUMÁRIO

| 1. INTRODUÇÃO                                            | 4        |
|----------------------------------------------------------|----------|
| 2. PRÉ-REQUISITOS PARA UTILIZAÇÃO DO SISTEMA             | 4        |
| 3. PROCEDIMENTOS PARA <i>DOWNLOAD</i> DO SISTEMA         | 4        |
| 4. CONFIGURAÇÃO DO SIGEP WEB COM O BANCO DE DADOS COMPAR | TILHADO6 |
| 4.1 Baixar Banco de Dados:                               | 6        |
| 4.2 Configuração do SigepClient                          | 7        |
| 5. EXECUÇÃO DO SISTEMA                                   | 9        |
| 6. CONFIGURAÇÕES                                         | 10       |
| 7. ATUALIZAÇÃO DE VERSÃO                                 | 12       |
| 8. CONTRATO E CARTÃO DE POSTAGEM                         | 12       |
| 8.1 Cadastramento do Contrato e do Cartão de postagem    | 12       |
| 8.2 Exclusão do Cartão de Postagem                       | 14       |
| 9. PERFIL DE ACESSO                                      | 14       |
| 9.1 Inclusão de Perfil de Acesso                         | 14       |
| 9.2 Alteração de Perfil de Acesso                        | 15       |
| 9.3 Exclusão de Perfil de Acesso                         | 15       |
| 10. USUÁRIO                                              | 16       |
| 10.1 Inclusão de Usuário                                 | 16       |
| 10.2 Alteração de Usuário                                | 17       |
| 10.3 Exclusão de Usuário                                 | 17       |
| 11. REMETENTE                                            | 18       |
| 11.1 Inclusão Remetente                                  | 18       |
| 11.2 Alteração de Remetente                              | 19       |
| 11.3 Exclusão de Remetente                               | 20       |
| 11.4 Inserção de Logomarca                               | 20       |
| 12. DESTINATÁRIO                                         | 21       |
| 12.1 Inclusão de Destinatário                            | 21       |
| 12.2 Alteração de Destinatário                           | 22       |
| 12.3 Exclusão de Destinatário                            | 22       |
| 12.4 Desativação de Destinatário                         | 23       |
| 12.5 Inclusão de Grupos de Destinatários                 | 23       |
| 12.6 Alteração de Grupo de Destinatários                 | 24       |
| 12.7 Exclusão de Grupo de Destinatários                  | 24       |
| DEPAN/VIENC<br>Revisão:<br>13/04/2017                    | 2        |

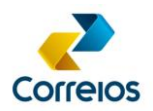

| 13. EMBALAGEM                                                      | 24 |
|--------------------------------------------------------------------|----|
| 13.1 Inclusão de Embalagem                                         | 24 |
| 13.2 Alteração de Embalagem                                        | 25 |
| 13.3 Exclusão de Embalagem                                         | 25 |
| 14. PLP (PRÉ-LISTA DE POSTAGEM)                                    | 25 |
| 14.1 Inclusão de PLP                                               | 26 |
| 14.2 Inclusão Individual de Destinatários na PLP                   | 28 |
| 14.3 Inclusão de Vários Destinatários na PLP                       | 30 |
| 14.4 Inclusão ou Exclusão de Destinatários em PLP (Salva e Aberta) | 32 |
| 14.5 Alteração de PLP                                              | 33 |
| 14.6 Exclusão de PLP                                               | 33 |
| 14.7 Impressão e Visualização de PLP                               | 33 |
| 14.8 Impressão de Rótulos (etiquetas) de uma PLP salva             | 34 |
| 14.9 Geração do AR (Aviso de Recebimento)                          | 38 |
| 14.10 Fechamento de PLP                                            | 38 |
| 14.11 Reimpressão de uma PLP ou Voucher                            | 41 |
| 15. IMPORTAÇÃO DE DESTINATÁRIO                                     | 42 |
| 16. RASTREAMENTO DE OBJETOS                                        | 42 |
| 17. EXPORTAÇÃO DE LISTAS (PLP)                                     | 44 |
| 18. VISUALIZAÇÃO DE DADOS ATUALIZADOS                              | 46 |

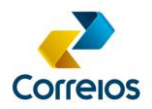

## 1. Introdução

O SIGEP WEB é um sistema desenvolvido pelos Correios com a finalidade de facilitar e agilizar a preparação e gerenciamento das postagens de encomendas pelos clientes.

Por meios desse sistema, dentre outras funcionalidades, é possível gerar e imprimir listas de postagens, etiquetas de serviços e listas de destinatários.

Para facilitar a utilização desse aplicativo, neste documento estão disponíveis informações para instalação e configuração, em sistema operacional Windows, e orientações de utilização do SIGEP WEB.

## 2. Pré-requisitos para Utilização do Sistema

- Ser cliente com contrato;
- Ter acesso à internet;

•

- Equipamento com configuração mínima requerida:
  - ✓ Pentium 233 MHz ou processador superior;
  - ✓ 512 MB de Memória RAM recomendado;
  - ✓ Placa de Vídeo de 1MB com 256 cores no mínimo;
  - ✓ Monitor colorido/mono com resolução mínima 800 x 600;
  - ✓ Mínimo de 120MB de espaço livre no Disco Rígido;
  - ✓ Microsoft Windows XP (ou superior) ou Linux.

#### 3. Procedimentos para Download do Sistema

Para *download* do sistema, acessar o site dos Correios <u>www.corporativo.correios.com.br</u> e clicar no ícone "SIGEP WEB e áreas com restrição de entrega".

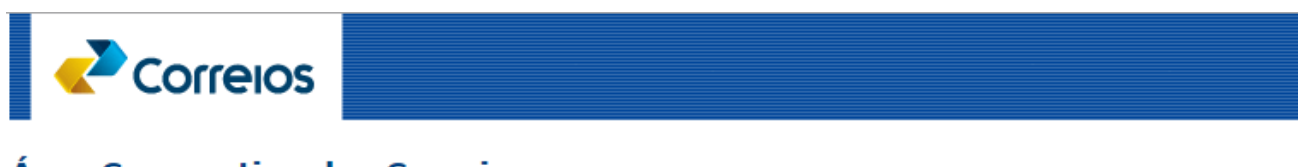

#### Área Corporativa dos Correios

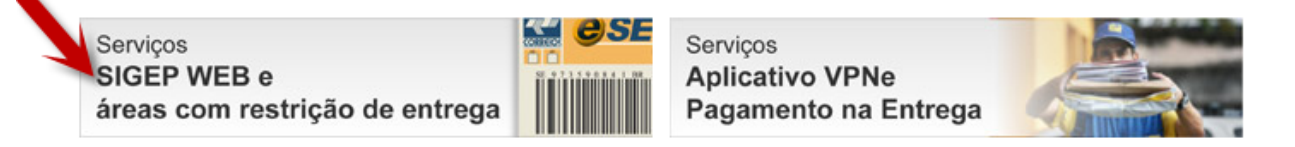

Em seguida, o usuário será direcionado para uma página de autenticação, conforme imagem que segue, onde deverá ser informado o código administrativo e a senha (8 primeiros números do CNPJ). Esses dados estão disponíveis no cartão de postagem do cliente.

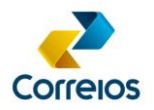

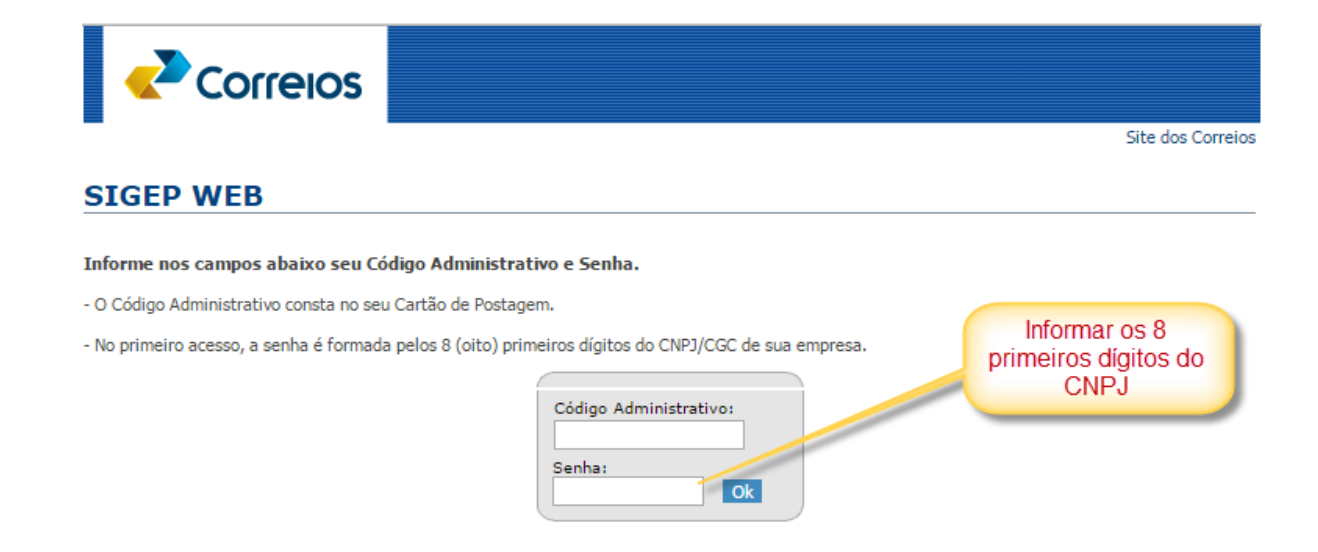

Exemplo de como localizar a informação no Cartão de Postagem:

| CARTÃO<br>CORREIOS FÁCIL                                                                                                    | CARTÃO PROVISÓRIO<br>0057018901                                                               | 9912208555                                                                             |                                                                                                    |
|----------------------------------------------------------------------------------------------------|-----------------------------------------------------------------------------------------------|----------------------------------------------------------------------------------------|----------------------------------------------------------------------------------------------------|
| CNPJ / Código Administrativo<br>34028316000103<br>Cód. Admin.: 08082650                                                                                                    | Validade / DR<br>04/08/2015<br>DR/BSB (10)                                                    | Fale com os Correios:<br>CAC:                                                          | correios.com.br/falecomoscorreios<br>3003 0100 ou 0800 725 7282 (informações)<br>0800 725 0100 (sugestões e reclamações) |
| Cliente / Titular<br>EMPRESA BRAS DE CORREIOS E T<br>DEENC/DICOM                                                                                                    | ELEGRAFOS                                                                                     | Inf. s/ Faturas e Cobranças:<br>Ouvidoria:                                             | 3003 0800 (capitais e regiões metropolitanas)<br>0800 200 0800 (demais localidades)<br>correios.com.br/ouvidoria         |
| Unidades Credenciadas<br>AC CENTRAL DE BRASILIA / CTE REC                                                                                                    | CIFE/GCCAP                                                                                    | SIC:                                                                                   | correios.com.br/acessoainformacao                                                                                        |
| <ol> <li>É obrigatória a apresentação deste cartão para postago<br/>2 - Devolver este cartão à ECT, em caso de cancelamento<br/>3 - O cliente é o único responsável pelo cartão, responden<br/>indevida.</li> </ol> | em ou coleta<br>do contrato ou final de vigência<br>ado pelos danos decorrentes da utilização | Controles           Dt. Emissão         Cód. ERP           06/04/2015         00279311 | Cód SAA<br>00765877                                                                                                    |

Após a inserção dessas informações, na página seguinte, clicar na opção "SIGEP WEB Gerenciador de Postagens dos Correios".

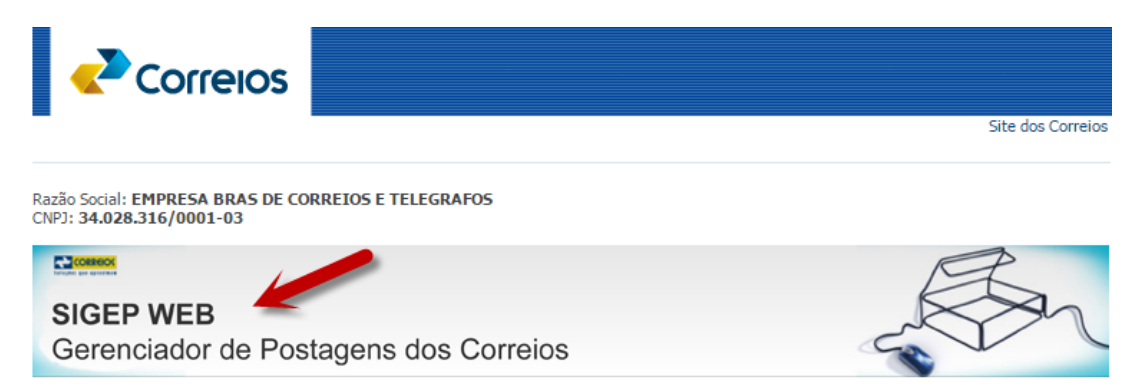

Na próxima página, clicar no *link* "Baixar a Aplicação" para iniciar o *download* do sistema SIGEP WEB.

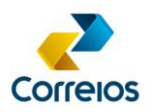

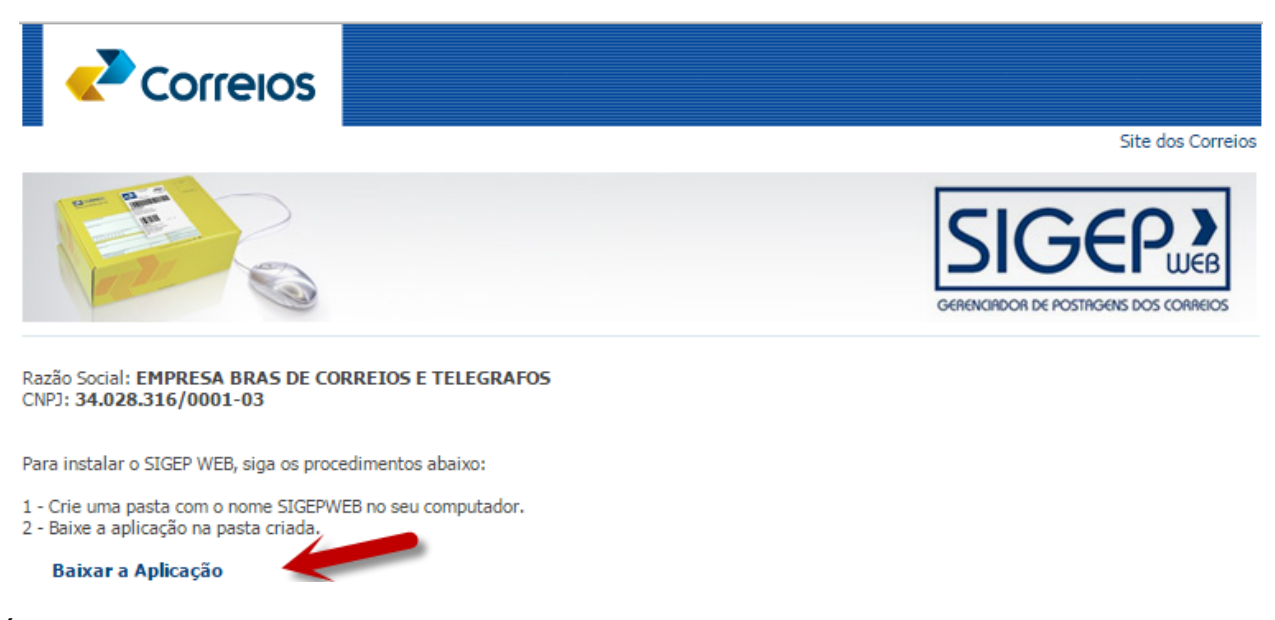

É recomendado criar uma pasta, de preferência no disco D: ou C: e salvar o arquivo compactado (sugestão de nome da pasta: SIGEPWEB). Em seguida executar o processo de extração do arquivo **.zip**.

| Extraindo de sigepclient                | 1.1.19                    |
|-----------------------------------------|---------------------------|
| Arquivo C:\Users\89224973\<br>extraindo | De\sigepclient_1.1.19.zip |
| batik-dom.jar                           | 100%                      |
|                                         |                           |
| Tempo decorrido<br>Tempo estimado       | 00:00:04<br>00:00:06      |
| Processado                              | 36%                       |
| Secureda Plana                          | Pruger                    |
| Segundo Plano                           |                           |
| Cancelar                                | Método Ajuda              |

## 4. Configuração do SIGEP WEB com o Banco de Dados Compartilhado

O cliente deverá identificar que tipo de banco de dados (local ou compartilhado) é mais adequado a sua necessidade. Caso seja banco de dados compartilhado, devem ser seguidas as orientações descritas a seguir.

#### 4.1 Baixar Banco de Dados:

Após clicar na opção "SIGEP WEB Gerenciador de Postagens dos Correios", de acordo com procedimentos descritos no item 3 deste documento, clicar na opção "Baixar banco compartilhado" na página seguinte.

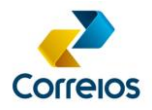

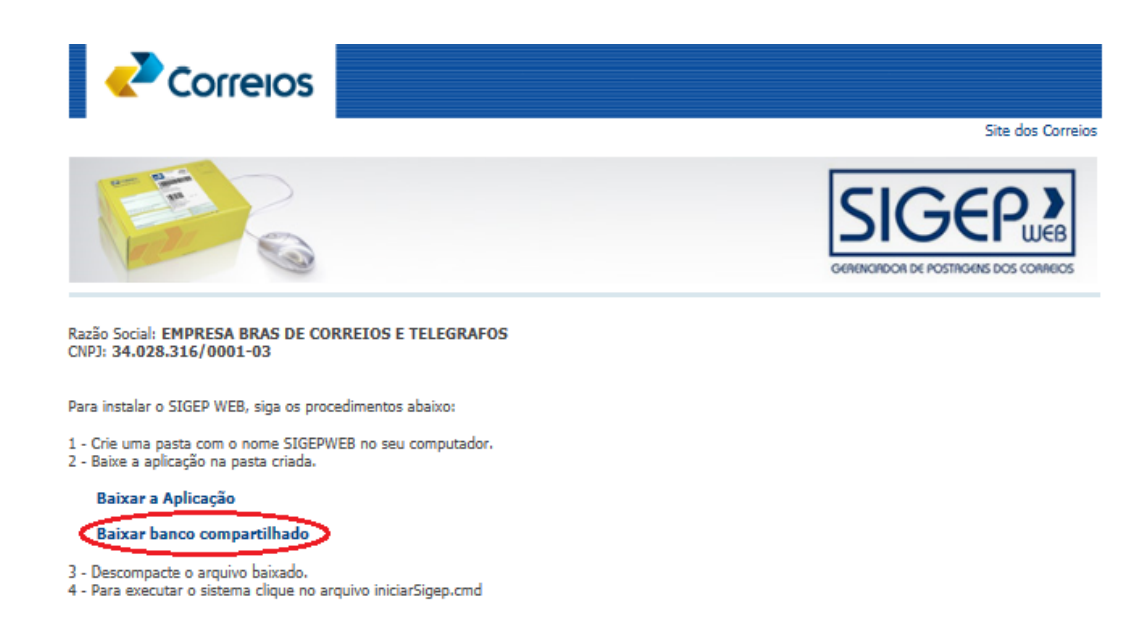

Descompactar o arquivo, salvá-lo no servidor do banco de dados compartilhado e criar rotina de inicialização automática do **sigepbanco** no servidor.

#### **ATENÇÃO**!

Ao executar a rotina de inicialização automática do **sigepbanco**, fazer a edição do arquivo **iniciarBanco.cmd**, conforme abaixo:

De:

@echo Iniciando banco... jre\bin\java -jar derbyrun.jar server start -p 1527 -h 0.0.0.0

Para:

@echo Iniciando banco... jre\bin\java**w** -jar derbyrun.jar server start -p 1527 -h 0.0.0.0

#### ATENÇÃO!

Em alguns casos, será necessário criar exceção no *firewall* do servidor para o aplicativo não ser bloqueado.

## 4.2 Configuração do SigepClient

Para configurar os microcomputadores que acessarão o banco de dados compartilhado, abrir a pasta **sigepcliente** e deletar a subpasta **banco**.

#### **ATENÇÃO!**

Este procedimento é importante para evitar que se utilize o banco local por engano.

DEPAN/VIENC Revisão: 13/04/2017

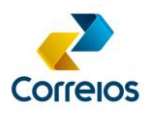

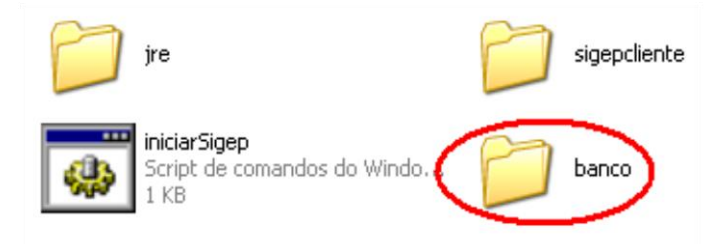

Executar o sistema clicando no arquivo iniciarSigep.

A seguinte mensagem de erro de acesso ao banco de dados será mostrada pelo sistema:

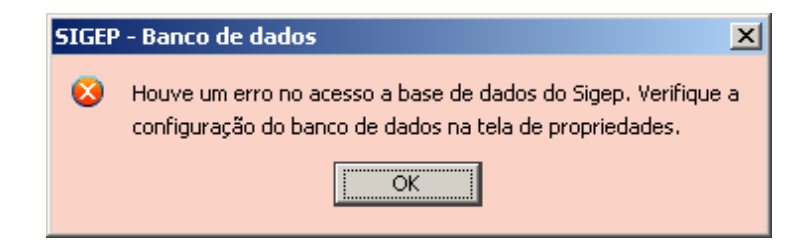

Clicar em "OK". Em seguida, será disponibilizada a tela de configuração do aplicativo SIGEP WEB.

No campo IP, substituir o conteúdo "localhost" pelo HOSTNAME ou IP do servidor do banco de dados compartilhado (pasta sigepBanco).

| Banco de Dados: |           |
|-----------------|-----------|
| Usuário:        | usr_sigep |
| Senha:          | •••       |
| Ip:             | localhost |
| Porta:          | 1527      |

Clicar no botão salvar e iniciar o SIGEPWEB novamente (arquivo iniciarSigep).

Caso retorne a mesma tela de erro no acesso ao banco de dados, certifique-se de que o Sigepbanco está iniciado no servidor e se o caminho (HOSTNAME ou IP) está correto.

Clicar no botão salvar e iniciar o SIGEPWEB novamente (arquivo iniciarSigep).

Se o mesmo erro aparecer, quer dizer que o *firewall* do servidor está bloqueando a conexão. Neste caso, criar uma exceção no *firewall* para a porta 1527.

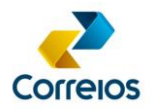

Após as configurações realizadas no primeiro equipamento, copiar a pasta Sigepclient e colar nos demais microcomputadores.

## 5. Execução do Sistema

Para executar o SIGEP WEB, abrir a pasta **sigepclient** e executar, no Windows, o arquivo "iniciarSigep.cmd" ou, no Linux, o arquivo "sigep.jar".

## ATENÇÃO!

O arquivo "iniciarSigep.cmd" pode ser enviado para a área de trabalho (atalho) para facilitar a inicialização do sistema. Para isso, clicar com o botão direito do mouse sobre o arquivo "iniciarSigep.cmd", em seguida posicionar o cursor em "Enviar Para" e clicar na opção "Área de Trabalho (criar atalho)".

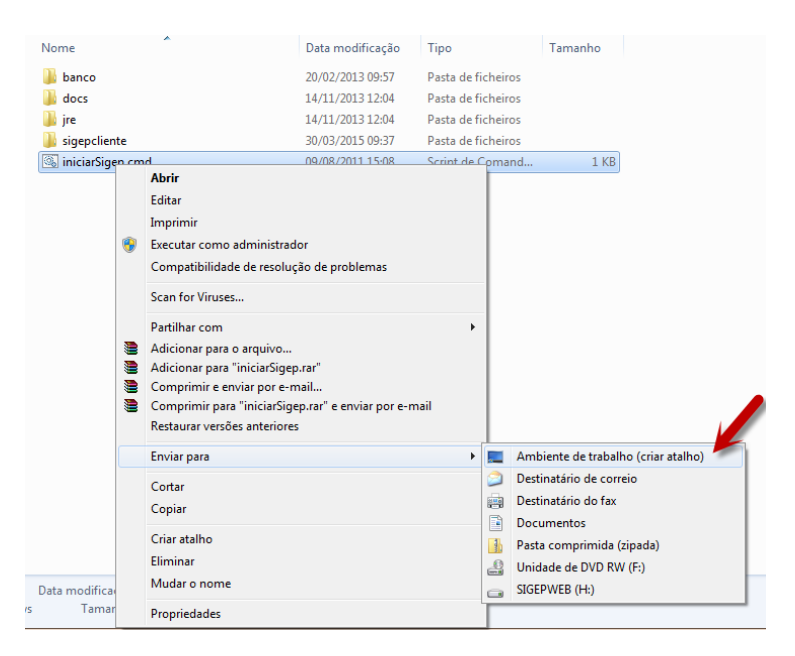

Após executar o arquivo "iniciarSigep.cmd" ou "sigep.jar", aguardar a o sistema carregar a tela de *login*.

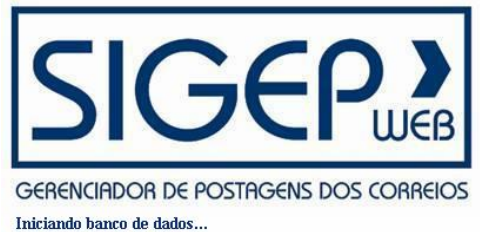

Na tela de login, preencher as seguintes informações:

Usuário: **correios** (*Letra minúscula*) Senha: **123456** 

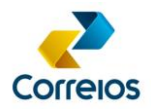

## 6. Configurações

É necessário conferir se o sistema está fazendo a conexão com o servidor dos Correios.

Com o aplicativo aberto, entrar no menu Configurações >> Sistema e verificar se o "Endereço WSDL" e o "Endereço de Atualização" estão corretos, conforme a seguir:

| Relatórios:              | ./relatorios                                                                   |  |
|--------------------------|--------------------------------------------------------------------------------|--|
| Backup:                  | ./relatorios                                                                   |  |
| Endereço WSDL:           | https://apps.correios.com.br/SigepMasterJPA/AtendeClienteService/AtendeCliente |  |
| Endereço de Atualização: | http://apps.correios.com.br/sigep/update/                                      |  |

#### Endereço WSDL:

https://apps.correios.com.br/SigepMasterJPA/AtendeClienteService/AtendeCliente?wsdI

#### Endereço de Atualização:

http://apps.correios.com.br/sigep/update/

Se as configurações estiverem corretas, fechar tela de configurações clicando na opção "Cancelar" e efetuar o teste de conexão com o servidor dos Correios, clicando em "Configurações" >> "Testar Conexão".

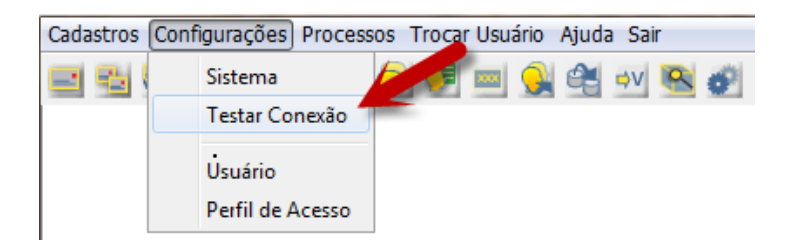

Sendo a resposta: "Conexão Realizada com Sucesso", seu sistema está configurado e preparado para ser usado.

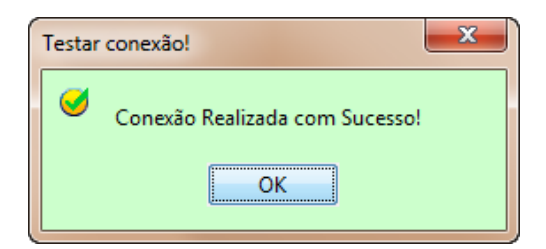

Caso retorne mensagem de erro, verificar se está com acesso à internet ou se a rede possui autenticação via Proxy.

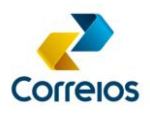

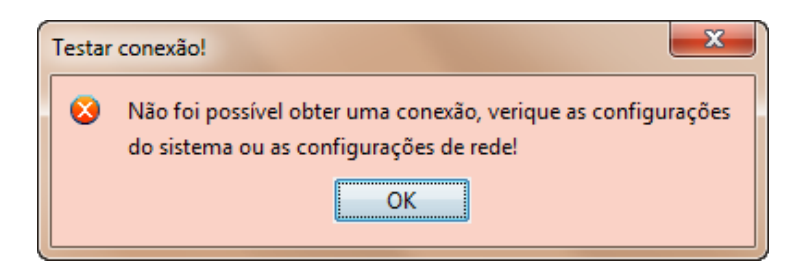

Caso a rede utilize proxy para acesso à internet, é preciso ativá-lo na tela de "Configurações do Sistema", para possibilitar a conexão com o SIGEP WEB.

Acessar o menu Configurações >> Sistema, nos campos correspondentes a Proxy, marque a opção "Ativar" e preencha conforme as configurações de rede da empresa.

| Configurações Sigep Cliente |                                                                               | x  |  |
|-----------------------------|-------------------------------------------------------------------------------|----|--|
| Relatórios:                 | ./relatorios                                                                  |    |  |
| Backup:                     | ./backup                                                                      |    |  |
| Endereço WSDL:              | https://apps.correios.com.br/SigepMasterJPA/AtendeClienteService/AtendeClient |    |  |
| Endereço de Atualização:    | http://apps.correios.com.br/sigep/update/                                     |    |  |
| Banco de Dados:             |                                                                               |    |  |
| Usuário:                    | usr_sigep                                                                     |    |  |
| Senha:                      | •••                                                                           |    |  |
| Ip:                         | localhost                                                                     |    |  |
| Porta:                      | 1527                                                                          |    |  |
| Proxy                       | As configurações de proxy são da                                              |    |  |
| Ativar                      |                                                                               |    |  |
| Endereço:                   | Em caso de dúvidas, solicitar a                                               |    |  |
| Porta:                      | informações de proxy e porta                                                  |    |  |
| Usuário:                    | utilizados para acesso a internet.                                            |    |  |
| Senha:                      |                                                                               | /  |  |
| Temporizador do Rastrea     | mento                                                                         |    |  |
| Periodicidade (minutos):    | 120                                                                           |    |  |
|                             | Salvar                                                                        | ar |  |

#### ATENÇÃO!

Dependendo da forma de autenticação de Proxy, não é necessário preencher os campos Usuário e Senha da tela "Configurações Sigep Cliente".

Após ajustar as configurações, escolher a opção "Salvar". O aplicativo solicitará a reinicialização do sistema, escolher a opção "Sim".

Se as configurações de Proxy estiverem corretas, e mesmo assim. o sistema estiver sem conexão, será necessário criar regra no *firewall* do Servidor de Proxy para o endereço abaixo:

Hostname: apps.correios.com.br

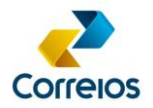

## ATENÇÃO!

Importante que a regra não tenha restrição de acesso para o endereço acima.

## 7. Atualização de Versão

O sistema será atualizado automaticamente quando surgir nova versão. Além dessa atualização automática, o usuário poderá executar a atualização no menu "Processos" opção "Atualizar Sigep".

| SIGEP CLIENTE v1.1.18 - EMPRESA BRAS   | ILEIRA DE CORREIOS E TELÉGRAFOS.                                                                                                   | - • × |
|----------------------------------------|----------------------------------------------------------------------------------------------------|-------|
| Cadastros Configurações Processos Troc | car Usuário Ajuda Sair                                                                                                    |       |
| 🖃 🔁 🚳 🖻 🖻 🔍 🗩 📮                        | E 💷 🔒 🕰 💀 🖳 🌮                                                                                                    |       |
|                                        |                                                                                                    |       |
| (                                      | Atualização do Sistema                                                                                                    |       |
|                                        | Uma nova versão do sistema está disponível. Aguarde o processo<br>de atualização que o sistema será reiniciado automaticamente. OK |       |
|                                        |                                                                                                    |       |
| Usuário: Correios                      | 🛛 Baixando arquivo de atualização                                                                                                  | 14%   |

## ATENÇÃO!

Após finalizada a baixa do arquivo de atualização, conforme imagem anterior, o SIGEP WEB será reiniciado automaticamente para a nova versão.

Caso a atualização não ocorra de forma automática, será necessário verificar se há restrição na rede para *download* no *hostname* dos Correios.

#### 8. Contrato e Cartão de postagem

## 8.1 Cadastramento do Contrato e do Cartão de postagem

Na tela do SIGEP WEB, clicar em "Cadastro" e depois em "Atualizar Cartão de Postagem".

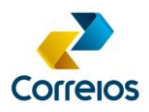

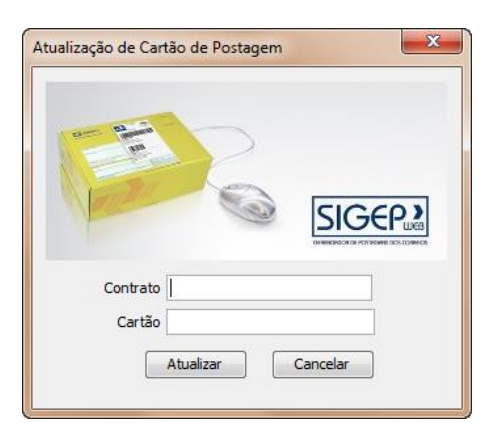

Preencher com o número do contrato, o número do cartão e clicar em "Atualizar".

O sistema pedirá o "*Login* do Sigep Master". O *login* (usuário) e a senha são fornecidos ao cliente, mediante solicitação por carta ao representante comercial dos Correios. O *login* e a senha não poderão ser alterados. Na digitação do usuário (login) e senha (tela a seguir), observar a diferença entre caracteres maiúsculos e minúsculos.

| -                |       |       |
|------------------|-------|-------|
| 444              |       |       |
|                  |       |       |
| 100              | 50    | SED > |
| 12               | SIC   | GEP   |
| Usuário          | sigep |       |
| Usuário<br>Senha |       |       |

## ATENÇÃO!

O SIGEP WEB permite cadastrar o cartão de postagem desde que o CNPJ do respectivo contrato, constante no cartão, esteja vinculado ao *login* do usuário no sistema de segurança dos Correios (JSEGUI).

Caso encontre dificuldade na atualização do cartão, o cliente deverá entrar em contato com o representante comercial dos Correios.

Após a finalização aparecerá a seguinte mensagem:

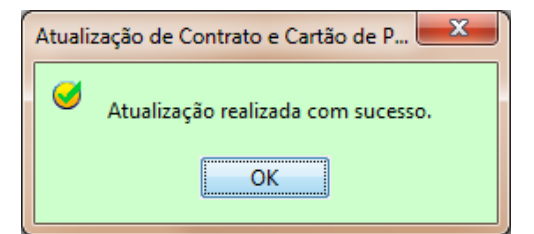

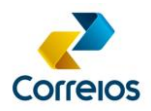

Caso possua mais de um cartão de postagem, todos eles poderão ser inseridos no sistema, repetindo o processo anterior. Nesse caso, não será mais solicitada autenticação no "Login do Sigep Master", a menos que o sistema seja finalizado/reinicializado.

## 8.2 Exclusão do Cartão de Postagem

Caso haja no sistema um cartão de postagem que já foi cancelado, ou não está mais sendo utilizado, é possível excluí-lo na opção "Cadastros" "Cartão de Postagem".

Selecionar o cartão de postagem a ser excluído e clicar no botão "Excluir Cartão Postagem".

| SIGEP CLIENTE v1.1.19 - EMPRESA BRASILEIRA DE CORREIOS E TELÉGRAFOS.                                                                                                    |  |  |  |
|----------------------------------------------------------------------------------------------------|--|--|--|
| Cadastros Configurações Processos Trocar Usuário Ajuda Sair                                                                                                    |  |  |  |
| Image: Image: Image |  |  |  |
| Excluir Cartão Postagem                                                                                                    |  |  |  |
| Cartão de Posta Contrato Serviços                                                                                                    |  |  |  |
| 0057018901 9912208555 SEDEX 10, E-SEDEX STANDARD, CARTA COMERCIAL A FATURAR, PAC, SEDEX - CONTRATO, SEDEX - CONTRATO, SEDEX (CONT                                                                                                    |  |  |  |
| Excluir Cartão de Postagem                                                                                                    |  |  |  |
| Fechar                                                                                                    |  |  |  |
| Usuário: Correios                                                                                                    |  |  |  |

#### ATENÇÃO!

Se o cartão a ser excluído estiver vinculado a algum remetente, será necessário atualizar um novo cartão e vinculá-lo ao remetente, para possibilitar a criação de PLP com o novo cartão de postagem.

## 9. Perfil de Acesso

#### 9.1 Inclusão de Perfil de Acesso

Para inclusão de perfil de acesso, na barra de menus, selecione a opção "Configurações", em seguida clicar na opção "Perfil de Acesso" e depois no botão "Incluir".

Preencher os campos "Nome do Perfil" e "Descrição", selecionar os tipos de permissões para o perfil e clicar em "Salvar". O campo descrição é de preenchimento obrigatório.

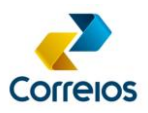

| me do Perfil: | Operador                     |              |          | Sta      | atus do Perfil: 🛛 | tivado    |
|---------------|------------------------------|--------------|----------|----------|-------------------|-----------|
| scrição:      | Criar listas de postage      | ns           |          |          |                   | c         |
| ermissoes de  | Acesso aos Módulos do SIGEP  |              |          |          |                   |           |
|               |                              |              | Marc     | ar Todos | Desmar            | car Todos |
| т             | ela/Módulo                   | Insere       | Altera   | Deleta   | Pesquisa          |           |
| V Re          | emetente                     |              |          | <b>V</b> | <b>V</b>          |           |
| 📝 Re          | emetente_Endereco            | <b>V</b>     | <b>V</b> | <b>V</b> | <b>V</b>          |           |
| V Re          | emetente_Cartoes             | <b>V</b>     | <b>V</b> | 1        | <b>V</b>          |           |
| V Re          | emetente_Usuarios            | <b>V</b>     | 1        | 1        | <b>V</b>          |           |
| V De          | estinatario                  | <b>V</b>     | 1        | 1        | <b>V</b>          | =         |
| V De          | estinatario_Endereco         | 1            | <b>V</b> | <b>V</b> | <b>V</b>          |           |
| V De          | estinatario_Grupo            | <b>V</b>     | <b>V</b> | <b>V</b> | <b>V</b>          |           |
| V De          | estinatario_Rem_Relacionados | <b>V</b>     | <b>V</b> | <b>v</b> | $\checkmark$      |           |
| V De          | estinatario_Importar         | <b>V</b>     | <b>V</b> | <b>V</b> | <b>v</b>          |           |
| 🔽 Gr          | upo_Destinatario             | V            |          | 1        | V                 | _         |
|               | ualizar_Banco_Dados          |              |          |          |                   |           |
| V Ba          | ickup_Banco_Dados            |              | <b>V</b> | <b>V</b> |                   |           |
| V Pr          | e_Lista_Postagem             | $\checkmark$ | <b>v</b> | V        | $\checkmark$      | *         |
|               |                              |              |          |          |                   |           |

## 9.2 Alteração de Perfil de Acesso

No menu "Configurações", clicar na opção "Perfil de Acesso" e selecionar o perfil a ser alterado. Clicar no botão "Alterar", modificar os campos desejados e concluir a operação no botão "Salvar".

| 9  | <ul> <li>SIGEP CLIENTE V1.1.19 - EMPRESA BRASILEIRA DE CON</li> </ul> | REIOS E TELEGRAFOS. |         |  |  |
|----|-----------------------------------------------------------------------|---------------------|---------|--|--|
| 0  | adastros Configurações Processos Trocar Usuário Aj                    | uda Sair            |         |  |  |
|    | <u>en 19</u> 19 19 19 19 19 19 19 19 19 19 19 19 19                   |                     |         |  |  |
| Ľ, | Perfil ×                                                              |                     |         |  |  |
|    |                                                                       |                     |         |  |  |
|    | Incluir Alterar Excluir                                               |                     |         |  |  |
|    | News                                                                  | Ter                 | Chaba   |  |  |
|    | Operador                                                              | Operacional         | Ativado |  |  |
|    | operation                                                             | operacional         | Novauv  |  |  |
|    |                                                                       |                     |         |  |  |
|    |                                                                       |                     |         |  |  |
|    |                                                                       |                     |         |  |  |
|    |                                                                       |                     |         |  |  |
|    |                                                                       |                     |         |  |  |
|    |                                                                       |                     |         |  |  |
|    |                                                                       |                     |         |  |  |
|    |                                                                       |                     |         |  |  |
|    |                                                                       |                     |         |  |  |
|    |                                                                       |                     |         |  |  |
|    |                                                                       |                     |         |  |  |
|    |                                                                       |                     |         |  |  |
|    |                                                                       |                     | Fechar  |  |  |
|    |                                                                       |                     |         |  |  |
|    | Usuário: Correios                                                     |                     |         |  |  |
|    |                                                                       |                     |         |  |  |

## 9.3 Exclusão de Perfil de Acesso

No menu "Configurações", clicar na opção "Perfil de Acesso" e selecionar o perfil a ser excluído. Clicar no botão "Excluir" e confirmar "Sim".

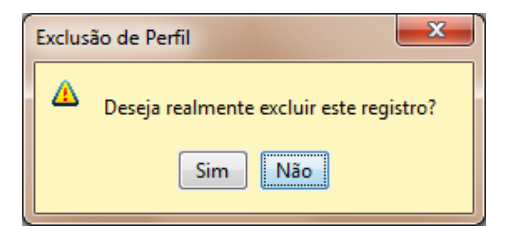

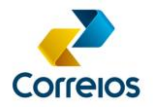

## ATENÇÃO!

Se houver vinculação do perfil com uma PLP, não será possível excluí-lo.

#### 10. Usuário

## 10.1 Inclusão de Usuário

Na barra de menus, selecione a opção "Configurações", em seguida clicar na opção "Usuário" e depois no botão "Incluir".

#### ATENÇÃO!

Para criar um usuário é necessário ter um perfil cadastrado. Ver com subitem 9.1 deste manual.

Preencher os campos "*Login*" e "Nome". Na aba "Cartão de Postagem de Usuário", definir o(s) cartão(ões) de postagem atribuídos a esse usuário.

| Novo Usuá | rio       |               |              |                                             | ×           |
|-----------|-----------|---------------|--------------|---------------------------------------------|-------------|
| Login:    | Fulano    |               |              | (Re)De                                      | finir Senha |
| Nome:     | fulano    |               |              |                                             |             |
| Status:   | Ativo     |               | -            | Validade Senha(Dias): Indefinida 🗸          |             |
| Cartões   | de Postag | em de Usuário | Perfil de Ac | resso                                       |             |
| Ca        | tão       | Contrato      | Serviços     |                                             | Status      |
| 005       | 7018901   | 9912208555    | SEDEX 10,    | E-SEDEX STANDARD, CARTA COMERCIAL A FATURAR | Ativo       |
|           |           |               |              |                                             |             |
|           |           |               |              |                                             |             |
|           |           |               |              |                                             |             |
|           |           |               |              |                                             |             |
|           |           |               |              |                                             |             |
|           |           |               |              | Salvar                                      | Cancelar    |
|           |           |               |              |                                             |             |
|           |           |               |              |                                             |             |

Na aba "Perfil de Acesso", definir o perfil de acesso desse usuário e clicar em "Salvar".

| Cartões de Postagem de Usuário | Perfil de Acesso |  |
|--------------------------------|------------------|--|
| Perfil                         | Status           |  |
| Operador                       | Ativado          |  |

No botão "(Re)definir Senha" é possível criar ou alterar a senha de acesso deste usuário (mínimo 6, máximo 12 caracteres).

DEPAN/VIENC Revisão: 13/04/2017

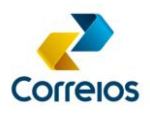

| (Re)definir Senl | na    | ×        | J |
|------------------|-------|----------|---|
|                  |       |          |   |
| Senha:           | ••••• |          |   |
| Confirmação:     | ••••• |          |   |
|                  | OK    | Cancelar |   |

Definir a validade da senha: 30, 60, 90, 120 dias ou Indefinida.

| Validade Senha(Dias): | Indefinida 👻 |
|-----------------------|--------------|
|                       | 30           |
| esso                  | 60           |
|                       | 90           |
|                       | 120          |
| E-SEDEX STANDARD, CAR | Indefinida   |

## 10.2 Alteração de Usuário

No menu "Configurações", clicar na opção "Usuário" e selecionar o usuário a ser alterado. Clicar no botão "Alterar", modificar os campos desejados e concluir a operação no botão "Salvar".

## 10.3 Exclusão de Usuário

No menu "Configurações", clicar na opção "Usuário" e selecionar o usuário a ser excluído. Clicar no botão "Excluir" e confirmar "Sim".

| Exclus | ião de Usuário                         |
|--------|----------------------------------------|
| Δ      | Deseja realmente excluir este usuário? |
|        | Sim Não                                |

## ATENÇÃO!

Se houver vinculação do usuário com uma PLP, não será possível excluí-lo.

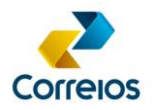

## 11. Remetente

#### 11.1 Inclusão Remetente

Na barra de menus, selecionar a opção "Cadastros", em seguida clicar na opção "Remetente" e depois no botão "Incluir".

Na tela "Novo Remetente" os campos sombreados são de preenchimento obrigatório: Nome e Telefone.

| Novo Remetente                                         | - Print                                                                                                    | ×               |
|--------------------------------------------------------|----------------------------------------------------------------------------------------------------|-----------------|
| Nome:<br>CNPJ/CPF:<br>Telefone:<br>Email:<br>Enderecos | Homologação SIGEP WEB (61)3331111 Fax: ( ) Celular: ( ) Celular: ( ) Celular: ( ) Celular: ( ) Celular: ( )                                                                                                    | Logomarca       |
| Induir                                                 | Alterar         Excluir           ro         Número         Barro         Cidade           Caso informado o telefone celular (DDD + número)<br>no cadastro do remetente, será enviado SMS com<br>informações da entrega para cada objeto.         Signa cada objeto. | CEP             |
|                                                        |                                                                                                    | Salvar Cancelar |

Na aba "Endereços", clicar no botão "Incluir" e preencher o campo CEP. Clicar em seguida no botão "Pesquisar", complementar as informações de endereçamento e clicar no botão "Salvar".

Caso não saiba o CEP, ao lado do botão "Pesquisar", há um link de acesso ao site dos Correios, onde deverá ser preenchida o nome do logradouro e depois em "Pesquisar".

| Novo Endereço |                                                |
|---------------|------------------------------------------------|
|               |                                                |
| Remetente     | Homologação SIGEP WEB                          |
| CEP:          | 70002-900 Pesquisar CEPs no site dos correios. |
| Logradouro:   | SBN Quadra 1 Bloco A                           |
| Número:       | 1                                              |
| Complemento:  | Bloco A                                        |
| Bairro:       | Asa Norte                                      |
| Cidade:       | Brasilia                                       |
| UF:           | DF •                                           |
|               | Salvar Cancelar                                |

Na aba "Cartão de Postagem", selecionar o(s) cartão(ões) de postagem vinculado(s) ao Remetente que está sendo cadastrado.

DEPAN/VIENC Revisão: 13/04/2017

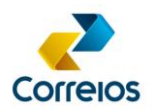

| End | lere | cos Cartões Postagem Usu | ários      |                                         |                   |
|-----|------|--------------------------|------------|-----------------------------------------|-------------------|
|     | _    | Número do Cartão         | Contrato   | Servicos                                | Unidades Postagem |
|     | 1    | 0057018901               | 9912208555 | SEDEX 10, E-SEDEX STANDARD, CARTA COMER |                   |
|     |      |                          |            |                                         |                   |
|     |      |                          |            |                                         |                   |
|     |      |                          |            |                                         |                   |
|     |      |                          |            |                                         |                   |
|     |      |                          |            |                                         |                   |
|     | •    |                          |            | m                                       | 4                 |
|     |      | L                        |            |                                         |                   |

#### ATENÇÃO!

O cartão de postagem deve ser atualizado na opção "Cadastros" >> "Atualizar Cartão de Postagem".

Caso queira restringir o acesso de usuário(s) ao remetente, deverá ser marcada a opção "Cadastro Privado" e, em seguida, na aba "Usuários", selecionar o(s) usuário(s) que estará(ão) vinculado(s) a este novo remetente. Deixando desmarcado, todos os usuários terão acesso ao remetente.

| Alterar Remetente |                        |         |           |             | X               |
|-------------------|------------------------|---------|-----------|-------------|-----------------|
|                   |                        |         |           |             |                 |
| Nome:             | Homologação SIGEP WEB  |         |           |             |                 |
| CNPJ/CPF:         |                        |         |           |             | Logomarca       |
| Telefone:         | (61)33121212           | Fax: () |           | Celular: (6 | 61)99991111     |
| Email             |                        |         |           |             |                 |
|                   | Cadastro Privado       |         |           |             |                 |
| Enderecos Car     | tões Postagem Usuários |         |           |             |                 |
| Induir            | Alterar Excluir        |         |           |             | Principal       |
| Logradouro        | )                      | Número  | Bairro    | Cidade      | CEP             |
| SBN Quadra        | 1 Bloco A              | 1       | Asa Norte | Brasília    | 70002900        |
|                   |                        |         |           |             |                 |
|                   |                        |         |           |             |                 |
|                   |                        |         |           |             |                 |
|                   |                        |         |           |             |                 |
|                   |                        |         |           |             |                 |
|                   |                        |         |           |             | Salvar Cancelar |
|                   |                        |         |           |             |                 |
|                   |                        |         |           |             |                 |

Finalizar o cadastramento clicando no botão "Salvar".

## 11.2 Alteração de Remetente

No menu "Cadastros", clicar na opção "Remetente" e selecionar o remetente a ser alterado. Clicar no botão "Alterar", modificar os campos desejados e concluir a operação no botão "Salvar".

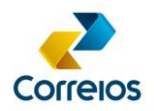

## 11.3 Exclusão de Remetente

No menu "Cadastros", clicar na opção "Remetente" e selecionar o remetente a ser excluído. Clicar no botão "Excluir" e confirmar "Sim".

| Exclus | ão de Remetente                         |
|--------|-----------------------------------------|
| Δ      | Deseja realmente excluir este registro? |
|        | Sim Não                                 |

#### ATENÇÃO!

Se houver vinculação do remetente com uma PLP, não será possível excluí-lo.

#### 11.4 Inserção de Logomarca

No menu "Cadastros", clicar na opção "Remetente" e selecionar o remetente a ser alterado. Clicar no botão "Alterar". Na tela seguinte, clicar no botão "Logomarca".

| ome:                          | Homologação SIGEP WEB                   |             |                     |                    |                         |
|-------------------------------|-----------------------------------------|-------------|---------------------|--------------------|-------------------------|
| NPJ/CPF:                      |                                         |             |                     |                    | Logoma                  |
| elefone:                      | (61)33121212                            | Fax: ()     |                     | Celular: (6        | 1)99991111              |
| mail:                         |                                         |             |                     |                    |                         |
|                               | 📝 Cadastro Privado                      |             |                     |                    |                         |
| Enderecos (                   | Cartões Postagem Usuários               |             |                     |                    |                         |
|                               |                                         |             |                     |                    | Principal               |
| Induir                        | Alterar Exclui                          | <b></b>     |                     |                    | · · · · · · · · · · · · |
| Induir                        | Alterar Exdui                           | Número      | Bairro              | Cidade             | CEP                     |
| Induir<br>Logrado             | Alterar Exclui<br>xuro<br>dra 1 Bloco A | Número<br>1 | Bairro<br>Asa Norte | Cidade<br>Brasília | CEP<br>70002900         |
| Induir<br>Logrado<br>VSBN Qua | Alterar Exclui                          | Número<br>1 | Bairro<br>Asa Norte | Cidade<br>Brasília | CEP<br>70002900         |
| Induir<br>Logrado             | Alterar Exclui                          | Número<br>1 | Bairro<br>Asa Norte | Cidade<br>Brasilia | CEP<br>70002900         |
| Induir<br>Logrado             | Alterar Exclui                          | Número<br>1 | Bairro<br>Asa Norte | Cidade<br>Brasilia | CEP<br>70002900         |
| Induir<br>Logrado             | Alterar Exclus                          | Número<br>1 | Bairro<br>Asa Norte | Gidade<br>Brosilia | CEP<br>70002900         |

Clicar em "Pesquisar", localizar o arquivo da logomarca e clicar em Salvar.

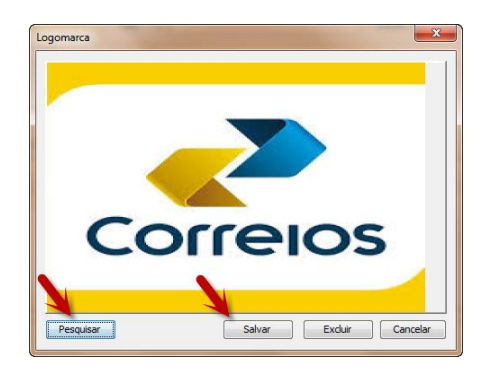

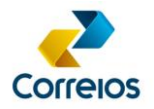

## ATENÇÃO!

O arquivo da logomarca deve ser criado em um dos seguintes formatos: \*.jpg, \*.gif ou \*.png

## 12. Destinatário

## 12.1 Inclusão de Destinatário

Na barra de menus, selecionar o menu "Cadastros", em seguida clicar na opção "Destinatário" e depois no botão "Incluir".

| Cadastros Configurações d<br>Cadastros Configurações d<br>Cadastros Configurações d<br>Destinatário X | Processos Trocar Usuário Ajuda Sair<br>3) 🕲 🥎 💽 💷 👷 🤮 👐 🗠 |  |  |
|----------------------------------------------------------------------------------------------------|-----------------------------------------------------------|--|--|
| Pesquisar Incluir                                                                                     | Pesquisar Incluir Alterar Excluir                         |  |  |
|                                                                                                    | Novo Destinatário                                         |  |  |
|                                                                                                    | Tratamento: Cargo/Aos Cuidados:                           |  |  |
|                                                                                                    | Nome:                                                     |  |  |
|                                                                                                    | CNPJ/CPF:                                                 |  |  |

O campo "Nome" é de preenchimento obrigatório.

A opção "Cadastro Privado", quando selecionada, torna o acesso ao destinatário exclusivo do "usuário criador".

Na aba "Endereços", clicar no botão "Incluir" e preencher o campo CEP. Após pesquisar o endereço, informar o número e o complemento do endereço.

| Novo Destinatário |                                                       |               |           |                                                                         | X                                                                                |
|-------------------|-------------------------------------------------------|---------------|-----------|-------------------------------------------------------------------------|----------------------------------------------------------------------------------|
| Tratamento:       |                                                       | ✓ Cargo/Aos ( | Cuidados: |                                                                         |                                                                                  |
| Nome:             | Ciclano de Tal                                        |               |           |                                                                         |                                                                                  |
| CNPJ/CPF:         |                                                       |               |           |                                                                         |                                                                                  |
| Telefone:         | (61)33332222                                          | Fax: ()       |           | Celular: (6                                                             | 51)99991111                                                                      |
| Contato:          |                                                       |               |           |                                                                         |                                                                                  |
| Email:            | ciclano@mail.com                                      |               |           |                                                                         |                                                                                  |
|                   | Cadastro Privado                                      |               |           |                                                                         | 🔲 Inativo                                                                        |
| Enderecos Gr      | upos Remetentes Relacionados                          |               |           |                                                                         |                                                                                  |
| Incluir           | Alterar Exclu                                         | ir            |           |                                                                         | Principal                                                                        |
| Logradou          | ro                                                    | Número        | Bairro    | Cidade                                                                  | CEP                                                                              |
| SBN Quadr         | ra 1 b. 'o A                                          | 10            | Asa Norte | Brasília                                                                | 9002900                                                                          |
|                   | Para cadastrar o<br>endereço, clicar no b<br>incluir. | otão          |           | Caso informado o<br>destinatário (DD<br>comunicado via<br>sobre a entre | o telefone celular do<br>JD + número), será<br>SMS informações<br>ega do objeto. |
|                   |                                                       |               |           |                                                                         | Salvar Cancelar                                                                  |

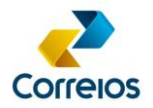

Na aba "Grupos", é possível determinar de qual grupo o destinatário fará parte. A inclusão em grupos é opcional.

| Grupos    | Remetentes Relacionados |                                |                                          |                                                        |
|-----------|-------------------------|--------------------------------|------------------------------------------|--------------------------------------------------------|
|           |                         |                                |                                          |                                                        |
|           |                         | Descrição                      |                                          |                                                        |
|           |                         |                                |                                          |                                                        |
|           |                         |                                |                                          |                                                        |
|           |                         |                                |                                          |                                                        |
|           |                         |                                |                                          |                                                        |
|           |                         |                                |                                          |                                                        |
|           |                         |                                |                                          |                                                        |
|           |                         |                                |                                          |                                                        |
|           |                         |                                |                                          |                                                        |
| r Novo Gr | upo                     |                                |                                          |                                                        |
|           |                         |                                |                                          |                                                        |
|           | Grupos                  | Grupos Remetentes Relacionados | Grupos Remetentes Relacionados Descrição | Grupos       Remetentes Relacionados         Descrição |

Na aba "Remetentes Relacionados" é possível determinar quais remetentes poderão postar para este destinatário.

Finalizar clicando no botão "Salvar".

## 12.2 Alteração de Destinatário

No menu "Cadastros", clicar na opção "Destinatário", Pesquisar e selecionar o destinatário a ser alterado. Clicar no botão "Alterar", modificar os campos desejados e concluir a operação no botão "Salvar".

| Destinatário × |                     |                                |          |          |    |           |                  |
|----------------|---------------------|--------------------------------|----------|----------|----|-----------|------------------|
| Pesquisar      | Incluir Alterar Exc | duir                           |          |          |    |           |                  |
| Criador        | Nome                | Logradouro                     | Bairro   | Cidade   | UF | CEP       | Data de Inclusão |
| correios       | Ciclano de Tal      | Rua João Negrão, 1251,Bloco II | Rebouças | Curitiba | PR | 80002-900 | 31/03/2015       |

## 12.3 Exclusão de Destinatário

No menu "Cadastros", clicar na opção "Destinatário" e selecionar o destinatário a ser excluído. Clicar no botão "Excluir" e confirmar "Sim".

| Exclus | ão de Destinatário                          |
|--------|---------------------------------------------|
| 4      | Deseja realmente excluir este destinatário? |
|        | Sim                                         |

## ATENÇÃO!

Se houver vinculação do destinatário com uma PLP, não será possível excluí-lo.

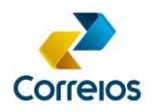

## 12.4 Desativação de Destinatário

Não é possível excluir um destinatário se o mesmo possuir vinculação a uma PLP, porém, é possível tornar o destinatário inativo no sistema. Para tanto, clicar em "Alterar" marcando a opção "Inativo" e Salvar.

| Alterar Destinatário | 0                              |         |          |               | ×         |
|----------------------|--------------------------------|---------|----------|---------------|-----------|
|                      |                                |         |          |               |           |
| Tratamento:          |                                |         | uidados: |               |           |
| Nome:                | Ciclano de Tal                 |         |          |               |           |
| CNPJ/CPF:            |                                |         |          |               |           |
| Telefone:            | (61)33222222                   | Fax: () |          | Celular: (61) | 99991111  |
| Contato:             |                                |         |          |               |           |
| Email:               | ciclano@mail.com               |         |          |               |           |
|                      | Cadastro Privado               |         |          |               | 🔲 Inativo |
| Enderecos G          | irupos Remetentes Relacionados |         |          |               |           |
| Induir               | Alterar Excluir                |         |          |               | Principal |
| Logradou             | ıro                            | Número  | Bairro   | Cidade        | CEP       |
| 🗸 Rua João           | Negrão                         | 1251    | Rebouças | Curitiba      | 80002900  |

## 12.5 Inclusão de Grupos de Destinatários

Na barra de menus, selecione o menu "Cadastros", em seguida clicar na opção "Grupo de Destinatários" e depois no botão "Incluir".

| 1 | Grupo de Destinatários 🗙 |                |
|---|--------------------------|----------------|
|   | Induir Alterar Excluir   |                |
|   | Nome                     | Descrição      |
| L | Rio de Janeiro           | Clientes do RJ |
|   | São Paulo                | Cliente de SP  |

Preencher os campos "Grupo" e "Descrição" e clicar em "Salvar". Os campos "Grupo" e "Descrição" são de preenchimento obrigatório.

| Alterar Grup |                               |
|--------------|-------------------------------|
| Grupo:       | Rio de Janeiro                |
| Descrição:   | Clientes do RJ                |
|              |                               |
|              |                               |
| Alterar (    | Destinatários Salvar Cancelar |

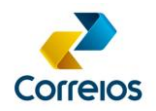

## 12.6 Alteração de Grupo de Destinatários

No menu "Cadastros", clicar no menu "Grupo de Destinatários" e selecionar o grupo a ser alterado. Clicar no botão "Alterar", modificar os campos desejados e concluir a operação no botão "Salvar".

## 12.7 Exclusão de Grupo de Destinatários

No menu "Cadastros", clicar na opção "Grupo de Destinatários" e selecionar o grupo a ser excluído. Clicar no botão "Excluir" e confirmar.

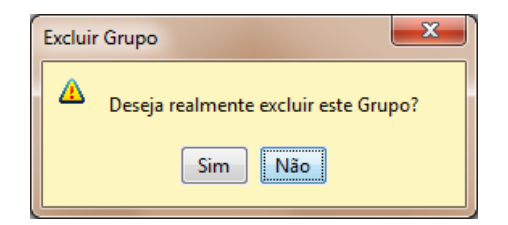

## ATENÇÃO!

A exclusão do grupo não exclui os destinatários vinculados a esse grupo.

#### 13. Embalagem

#### 13.1 Inclusão de Embalagem

Na barra de menus, selecionar o menu "Cadastros", em seguida, clicar na opção "Embalagem" e depois no botão "Incluir". Preencher as informações e clicar em "Salvar".

| SIGEP CLIENTE v1.1.19 - EMPRESA BRASILEIRA DE CORREIOS E TELÉGRAFOS. |
|----------------------------------------------------------------------|
| Cadastros Configurações Processos Trocar Usuário Ajuda Sair          |
|                                                                      |
| Embalagem ×                                                          |
| Induir Alterar Excl Nova Embalagem                                   |
| Descrição Caixa 1 Descrição da Embalagem: Caixa 2                    |
| Peso (gramas): 3200 (Objeto + Embalagem) Status: ATIVO -             |
| Tipo de Embalagem: Pacote ou Caixa 👻                                 |
| Cubagem                                                              |
| Comprimento(cm): 23,0 Largura(cm): 54,0 Altura(cm): 23               |
| Observação:                                                          |
| Usuário: Correios                                                    |

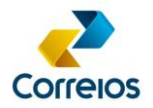

## ATENÇÃO!

As embalagens possuem tamanho mínimo e máximo para aceitação. Consultar os valores no seguinte endereço:

http://www.correios.com.br/para-voce/precisa-de-ajuda/limites-de-dimensoes-e-de-peso

A soma das dimensões não pode exceder a 200 cm, exceto para o serviço de PAC - Grandes Formatos que o limite é 300 cm.

## 13.2 Alteração de Embalagem

No menu "Cadastros", clicar em "Embalagem" e selecionar a embalagem a ser alterada. Clicar no botão "Alterar", modificar os campos desejados e concluir a operação no botão "Salvar".

| Embalagem ×            |                 |        |            |             |
|------------------------|-----------------|--------|------------|-------------|
| Induir Alterar Excluir |                 |        |            |             |
| Descrição              | Тіро            | Status | Inclusão   | Atualização |
| Caixa 1                | Pacote ou Caixa | ATIVO  | 31/03/2015 | 31/03/2015  |
| Caixa 2                | Pacote ou Caixa | ATIVO  | 31/03/2015 | 31/03/2015  |

#### 13.3 Exclusão de Embalagem

No menu "Cadastros", clicar no menu "Embalagem" e selecionar a embalagem a ser excluída. Clicarno botão "Excluir" e confirmar "Sim".

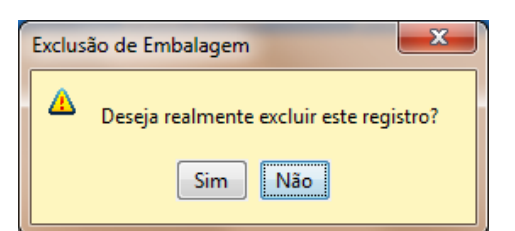

## 14. PLP (Pré-Lista de Postagem)

PLP é o documento gerado pelo SIGEP WEB, onde consta a relação dos objetos a serem postados.

No ato de elaboração da PLP, são geradas as etiquetas e, opcionalmente, o(s) Aviso(s) de Recebimento para o(s) objeto(s) selecionado(s).

Com a PLP, a unidade de atendimento dos Correios poderá efetuar a validação das informações eletrônicas, mediante apresentação física dos objetos a serem postados.

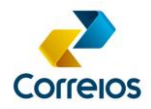

## 14.1 Inclusão de PLP

No menu "Cadastros", selecionar "Pré Lista de Postagem"

| Cadastros Configurações Processos                  | Trocar Usuário Ajuda Sair |
|----------------------------------------------------|---------------------------|
| Pré Lista de Postagem                              |                           |
| Destinatário                                       |                           |
| Remetente                                          |                           |
| Grupo de Destinatários                             |                           |
| Embalagem                                          |                           |
| Cartão de Postagem                                 |                           |
| Atualizar Cartão de Postagem                       |                           |
| Cartão de Postagem<br>Atualizar Cartão de Postagem |                           |

Clicar no botão "Incluir"

| Cadastros Configurações Processos Trocar Usuário Ajuda Sair |                            |                 |                |
|-------------------------------------------------------------|----------------------------|-----------------|----------------|
| E S S S S S S S S S S S S S S S S S S S                     |                            |                 |                |
| Pesquisar Induir Alterar Excluir                            |                            | Visualizar Dado | s Atualizados  |
| Número de de Data de Criação Remetente                      | Cartão de Postagem Serviço | Status          | Qtd de Objetos |
|                                                             |                            |                 |                |
|                                                             |                            |                 |                |
|                                                             |                            |                 |                |

#### Será exibida a tela a seguir

| Remetente:                                                            | Selecionar Remetente    |                     |
|-----------------------------------------------------------------------|-------------------------|---------------------|
| Serviço:                                                              | Vários Destinatários    | Novo Destinatário   |
| Destinatário:                                                         | Servicos Adicionais     |                     |
| Endereço:                                                             |                         | (15)                |
| Dbservação:                                                           | Mão Própria(MP)         | D(AK)               |
| Número do Pedido:                                                     | Registro Nacional(RR)   | )                   |
| imbalagem: Valor Declarado (por objeto):                              | Valor Declarado Nacio   | nal(VD)             |
| Tipo: Envelope V                                                      | LRSA                    |                     |
| Dimensões do Objeto:                                                  | LRSD                    | GF                  |
| Peso(gramas): 0 Comprimento(cm): 0.0 Largura(cm): 0.0 Altura(cm): 0.0 | Dados Obieto Reverso (F | -8)                 |
| Quantidade de Objetos:                                                |                         | -7                  |
| Fabela de Objetos Postais Salvar Objeto (F5)                          | Limpar Campos (F6)      | Excluir Objeto (F7) |
| Destinatário Endereço Serviço                                         | Peso Altura Larg        | ura Compri Diâmetr  |
|                                                                       |                         |                     |
|                                                                       |                         |                     |
|                                                                       |                         |                     |
|                                                                       |                         |                     |
|                                                                       |                         |                     |
|                                                                       |                         |                     |
|                                                                       |                         |                     |
|                                                                       |                         |                     |
|                                                                       |                         |                     |
| << Primeira < Anterior Próxima > Última >>                            | ir para                 |                     |

Caso exista mais de um remetente, não será visualizado de imediato, será necessário clicar no botão "Selecionar Remetente", em destaque:

DEPAN/VIENC Revisão: 13/04/2017

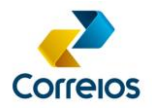

| PLP           |   |                                        |
|---------------|---|----------------------------------------|
| Remetente:    |   | Selecionar Remetente                   |
| Serviço:      | ~ | Vários Destinatários Novo Destinatário |
| Destinatário: | ✓ | Serviços Adicionais                    |

Clicar no Remetente que deseja selecionar.

Na Caixa de Seleção de "Cartões de Postagem", confirmar o cartão de postagem.

|                                                                      |                         | Selectorial                                          | Remetente                                              |                                                    |                                  |
|----------------------------------------------------------------------|-------------------------|------------------------------------------------------|--------------------------------------------------------|----------------------------------------------------|----------------------------------|
| metentes                                                             |                         |                                                      |                                                        |                                                    |                                  |
| he                                                                   |                         |                                                      | CPF/CNP.                                               | ) Telefo                                           | ne                               |
| DEE C - Departamento                                                 | Comercial de Encome     | endas                                                |                                                        | 611234                                             | 14321                            |
| DEENC - Homologação                                                  |                         |                                                      |                                                        | 613423                                             | 31369                            |
|                                                                      |                         |                                                      |                                                        |                                                    |                                  |
|                                                                      |                         |                                                      |                                                        |                                                    |                                  |
|                                                                      |                         |                                                      |                                                        |                                                    |                                  |
| dorocon                                                              |                         |                                                      |                                                        |                                                    |                                  |
| uereços                                                              |                         |                                                      |                                                        |                                                    |                                  |
| Prin Logradouro                                                      |                         | Número                                               | Bairro                                                 | Cidade                                             |                                  |
| Rua Alexandre                                                        | Levi                    | 100                                                  | Cambuci                                                | São Paulo                                          | SP                               |
|                                                                      | cevi                    |                                                      |                                                        |                                                    |                                  |
| SBN Quadra 16                                                        | Bloco A                 | 10                                                   | Asa Norte                                              | Brasilia                                           | DF                               |
| SBN Quadra 1 E                                                       | Sloco A                 | 10                                                   | Asa Norte                                              | Brasilia                                           | DF                               |
| SBN Quadra 1 E                                                       | Contrato                | 10<br>Diretoria                                      | Asa Norte<br>Início Vi                                 | Brasilia<br>gência Final Vigência                  | DF<br>Última Atua                |
| SBN Quadra 1 E<br>es de Postagem<br>Cartão de Postagem<br>0057018901 | Contrato<br>9912208555  | 10<br>Diretoria<br>DR - BRASILIA                     | Asa Norte<br>Inicio Vij<br>09/05/20                    | Brasila<br>gência Final Vigência<br>114 16/05/2018 | DF<br>Última Atua<br>22/07/2014  |
| SBN Quadra 1 E                                                       | Contrato<br>9912208555  | 10<br>Diretoria<br>OR - BRASILIA                     | Asa Norte<br>Inicio Vi<br>09/05/20                     | Brasile<br>gência Final Vigência<br>114 16/05/2018 | DF<br>Última Atua<br>22/07/2014  |
| sBN Quadra 1 E<br>es de Postagem<br>Cartão de Postagem<br>2057018901 | Contrato<br>(9912208555 | Diretoria<br>DR - BRASILIA<br>Confirme a s<br>remete | Asa Norte<br>Inido Va<br>09/05/20<br>eleção do<br>nte. | Brasila<br>gência Final Vigência<br>114 16/05/2018 | DF<br>Última Atua<br>(22/07/2014 |

O sistema solicitará o login do Sigep Master.

#### ATENÇÃO!

O *login* e senha são fornecidos previamente aos clientes. Para obter o acesso ao sistema, deverá entrar em contato com o representante comercial dos Correios.

Selecionar, a seguir, o serviço desejado:

| PLP           |                                                                      |          |                              |                          |  |  |
|---------------|----------------------------------------------------------------------|----------|------------------------------|--------------------------|--|--|
| Remetente:    | Homologação SIGEP WEB                                                |          | Alterar Remet                | ente                     |  |  |
| Serviço:      | 41068 - PAC                                                          | <b>-</b> | Vários Destina               | tários Novo Destinatário |  |  |
| Destinatário: | 41300 - PAC GRANDES FORMATOS<br>41246 - REM. CAMPANHA PAPAI NOEL DOS | ^        | Serviços Adicionais          |                          |  |  |
| Endereço:     | 40096 - SEDEX (CONTRATO)                                             |          | Aviso                        | Selecione o servico      |  |  |
| Observação:   | 40444 - SEDEX - CONTRATO<br>40436 - SEDEX - CONTRATO                 | =        | Mão Próp                     | que deseja utilizar.     |  |  |
| Nota Fiscal:  | 40215 - SEDEX 10                                                     |          | Registro Nacional(RR)        |                          |  |  |
| Embalagem:    | 40169 - SEDEX 12<br>40010 - SEDEX A VISTA                            | +        | Valor Declarado Nacional(VD) |                          |  |  |

O sistema permite incluir múltiplos serviços em uma única PLP, o que irá facilitar o uso da ferramenta. Por exemplo: SEDEX, PAC, e-SEDEX, SEDEX 10. Dessa forma, não é necessário criar uma PLP por serviço.

DEPAN/VIENC Revisão: 13/04/2017

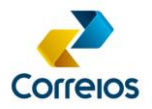

## ATENÇÃO!

Apenas o serviço Carta Simples não poderá ser incluído na mesma PLP com objetos registrados. A PLP para esse tipo de objeto deverá ser criada separadamente

## 14.2 Inclusão Individual de Destinatários na PLP

Após selecionar o serviço, clicar na caixa de seleção do destinatário, informar o nome ou parte do nome.

Se aparecer o nome completo, significa que o destinatário já está cadastrado no sistema.

Clicar no nome e aparecerá o endereço.

| Remetente:    | DEENC - Departamento Comercial de Encomendas | Alterar Remetente                      |
|---------------|----------------------------------------------|----------------------------------------|
| Serviço:      | 41068 - PAC V                                | Vários Destinatários Novo Destinatário |
| Destinatário: | fulano 🗸                                     | Serviços Adicionais                    |
| Enderaço      | 307-Fulano 1                                 |                                        |
| Lindereço.    | 317-Fulano 10                                | Aviso de Recebimento(AR)               |
| Observação:   | 308-Fulano 2                                 | Mão Própria(MP)                        |
| Note Finals   | 309-Fulano 3                                 |                                        |
| Nota Fiscal:  | 311-Fulano 4                                 | Registro Nacional(RR)                  |
| Embalagem:    | 312-Fulano 5                                 | Valor Declarado Nacional(VD)           |
|               | 313-Fulano 6                                 |                                        |
| Tipo:         | 314-Fulano 7 V                               |                                        |
| Dimensões do  | Objeto:                                      | LRSD GF                                |
| Peso(gramas)  | Comprimento(cm): Largura(cm): Altura(cm):    | Dados Objeto Reverso (F8)              |

Se necessário, preencher as informações complementares (Ex: Nota Fiscal. Nº Pedido, AR, Valor Declarado). Para o serviço PAC, é obrigatório informar o número da Nota Fiscal.

O campo "Observação" comporta até 80 caracteres e poderá ser utilizado em informações importantes, que se deseja na impressão na etiqueta e/ou no AR.

Caso tenha embalagens previamente cadastradas, selecione-a na opção "Embalagem". Informar o peso do objeto. Lembramos que a informação do peso é em "gramas".

| Remetente:    | DEENC - Departamento Comercial de Encomendas                    | Alterar Remetente                        |
|---------------|-----------------------------------------------------------------|------------------------------------------|
| Serviço:      | 41068 - PAC 🗸 🗸                                                 | Vários Destinatários Novo Destinatário   |
| Destinatário: | 308-fulano 2 🗸 🗸                                                | Serviços Adicionais                      |
| Endereço:     | Rua João Negrão/1251/Curitiba/PR/Rebouças/80002900              | ✓ Aviso de Recebimento(AR)               |
| Observação:   | Encomenda Teste                                                 | Mão Própria(MP)                          |
| Nota Fiscal:  | 112233 Número do Pedido: 123456                                 | ✓ Registro Nacional(RR)                  |
| Embalagem:    | Caixa 2 Valor Declarado (por objeto): 1500                      | ✓ Valor Declarado Nacional(VD)           |
| Tipo:         | Pacote ou Caixa 🗸                                               |                                          |
| Dimensões do  | Objeto:                                                         | LRSD GF                                  |
| Peso(gramas): | : 3000 Comprimento(cm): 40.0 Largura(cm): 30.0 Altura(cm): 40.0 | Dados Objeto Reverso (F8)                |
| Quantidade de | e Objetos:                                                      |                                          |
| Tabela de Obj | etos Postais Salvar Objeto (F5)                                 | ) Limpar Campos (F6) Excluir Objeto (F7) |

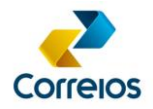

Clique em "Salvar Objeto (F5)".

Observe que após clicar em "Salvar Objeto (F5)", os objetos são adicionados à "Tabela de Objetos Postais", conforme abaixo.

| Tabela de Objetos Postais |                                         |             |      |        | ·       |        |          |
|---------------------------|-----------------------------------------|-------------|------|--------|---------|--------|----------|
| Destinatário              | Endereço                                | Serviço     | Peso | Altura | Largura | Compri | Diâmetro |
| Fulano 2                  | Rua João Negrão/1251/Curitiba/PR/Rebouç | 41068 - PAC | 3000 | 40.0   | 30.0    | 40.0   | 0.0      |
|                           |                                         |             |      |        |         |        |          |
|                           |                                         |             |      |        |         |        |          |
|                           |                                         |             |      |        |         |        |          |
|                           |                                         |             |      |        |         |        |          |
|                           |                                         |             |      |        |         |        |          |
|                           |                                         |             |      |        |         |        |          |
|                           |                                         |             |      |        |         |        |          |
|                           |                                         |             |      |        |         |        |          |
|                           |                                         |             |      |        |         |        |          |
|                           |                                         |             |      |        |         |        |          |
|                           |                                         |             |      |        |         |        |          |

#### ATENÇÃO!

No campo "Valor declarado" apenas é aceito o preenchimento do valor inteiro ou com o ponto (.) como separador decimal. Exemplo: 120.00 – 1230.58 Se for utilizada a vírgula como separador decimal, o sistema não processará a informação.

Em caso de preenchimento do Valor Declarado, consultar os limites mínimo e máximo no seguinte endereço:

http://www.correios.com.br/para-voce/correios-de-a-a-z/valor-declarado

Se desejar incluir um novo serviço na lista, clicar em "Serviço" e selecionar o serviço. Por padrão, ficará selecionado o último serviço utilizado na lista.

Ao preencher o campo "Destinatário", caso os dados ainda não constem no sistema, deverão ser cadastrados, clicando no botão "Novo Destinatário".

Prosseguir com os passos anteriores para inclusão do novo destinatário na "Tabela de Objetos Postais".

Para alterar um objeto após a inserção na "Tabela de Objetos Postais", clicar no registro, conforme tela seguinte:

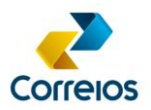

## Manual do Sistema SIGEP WEB Gerenciador de Postagens dos Correios

| Remetente:                      | DEENC - Departamento Come      | rcial de Encomendas                   |                   | Alter    | ar Remeten    | te                                     |              |          |  |  |
|---------------------------------|--------------------------------|---------------------------------------|-------------------|----------|---------------|----------------------------------------|--------------|----------|--|--|
| Serviço:                        | 81019 - E-SEDEX STANDARD       |                                       |                   |          |               | Vários Destinatários Novo Destinatário |              |          |  |  |
| Destinatário:                   |                                | · · · · · · · · · · · · · · · · · · · |                   |          |               | s                                      |              |          |  |  |
| indereço:                       |                                |                                       |                   |          | viso de Rec   | ebimento(AR)                           | )            |          |  |  |
| Obser ~                         |                                |                                       |                   | - N      | lão Própria(I | MP)                                    |              |          |  |  |
| Ao cli                          | icar em Salvar Obieto          | do Pedido:                            |                   | ✓ R      | egistro Naci  | ional(RR)                              |              |          |  |  |
| alte                            | erar alguma informacá          | io, poderá v objeto):                 |                   | U V      | alor Declara  | do Nacional(V                          | D)           |          |  |  |
| selec                           | cionar o registro na gri       | d e confirmar                         |                   | U        | RSA           |                                        |              |          |  |  |
| as al                           | terações novamente r           | iessa opção.                          |                   | U        | RSD           | GF                                     | :            |          |  |  |
| ves.                            |                                | n):                                   | Altura(cm):       | Dado     | os Objeto Re  | everso (F8)                            |              |          |  |  |
| Quantidade de<br>Tabela de Obje | e Objetos: 1 👻<br>etos Postais |                                       | Salvar Objeto (F  | 5) Limp  | ar Campos (   | F6) Ex                                 | cluir Objeto | (F7)     |  |  |
| Destinatário                    |                                | Endereço                              | Serviço           | Peso     | Altura        | Largura                                | Compri       | Diâmetro |  |  |
| Fulano 2                        |                                | Rua João Negrão/1251/Curitiba/PR/     | Rebouç 41068 - I  | PAC 3000 | 40.0          | 30.0                                   | 40.0         | 0.0      |  |  |
| Eulane 4                        |                                | Rua José Lourenço Azevedo/100/Sã      | o Gonça 40096 - 9 | SE 2000  | 20.0          | 30.0                                   | 20.0         | 0.0      |  |  |
|                                 |                                |                                       |                   |          |               |                                        |              |          |  |  |

Observe que para cada destinatário foi vinculado o serviço desejado.

| Destinatário | Endereço                                   | Serviço                  | Peso | Altura | Largura | Compr | Diâmetro |
|--------------|--------------------------------------------|--------------------------|------|--------|---------|-------|----------|
| Fulano 2     | Rua João Negrão/1251/Curitiba/PR/Rebouças  | 41068 - PAC              | 3000 | 40.0   | 30.0    | 40.0  | 0.0      |
| Fulano 4     | Rua José Lourenço Azevedo/100/São Gonçalo  | 40096 - SEDEX (CONTRATO) | 2000 | 20.0   | 30.0    | 20.0  | 0.0      |
| Fulano 5     | Estrada dos Menezes/100/São Gonçalo/RJ/Col | 81019 - E-SEDEX STANDARD | 2000 | 20.0   | 30.0    | 20.0  | 0.0      |
|              |                                            |                          |      |        |         |       |          |

Clicar em "Salvar PLP"

## 14.3 Inclusão de Vários Destinatários na PLP

Clicando-se no botão" Vários Destinatários", na tela de PLP, pode-se incluir vários destinatários de uma só vez.

Será necessário, aguardar as validações de cada objeto com restrição. O tempo de resposta das validações dependerá da quantidade de objetos.

Pesquisar os destinatários na opção "Vários Destinatários". Selecionar para os quais deseja gerar etiqueta.

| Edição de C                                                | Objetos Postais                                                  | ×   |
|------------------------------------------------------------|------------------------------------------------------------------|-----|
| Marcar Todos Desmarcar Todos                               |                                                                  |     |
| Nome CPF/CNPJ                                              | Endereço                                                         |     |
| ✓ Anna Kunz                                                | Rua Central/10/Tuntum/MA/Central/65763000                        |     |
| ✓ Camila Kunz                                              | Praça Senador Salgado Filho/10/Rio de Janeiro/RJ/Centro/20021.   |     |
| ✓ Fulano 1                                                 | Rua José Augusto Tourinho Dantas/100/Salvador/BA/Praia do Fla    | i i |
| ✔ Fulano 10                                                | Rua Leblon/Casa II/100/São João de Meriti/RJ/Vilar dos Teles/25. |     |
| ✓ Fulano 2                                                 | Rua João Negrão/1251/Curitiba/PR/Rebouças/80002900               |     |
| ✓ Fulano 3                                                 | Rua Luiz Rodrigues Panise/100/Sorocaba/SP/Parque Residencial V   | i - |
| Fulano 4                                                   | Rua José Lourenço Azevedo/100/São Gonçalo/RJ/Rocha/2442130       | ť – |
| ✓ Fulano 5                                                 | Estrada dos Menezes/100/São Gonçalo/RJ/Colubande/24451230        |     |
| ✓ Fulano 6                                                 | Rua Rio Paraná/100/Almirante Tamandaré/PR/Lamenha Grande/8       | 1   |
| Fulano 7                                                   | Rua das Flores/100/São Bernardo do Campo/SP/Jardim do Mar/0.     |     |
| Fulano 8                                                   | Rua Teresina/100/Goiânia/GO/Alto da Glória/74815715              |     |
| Fulano 9                                                   | Rua Central/100/Elói Mendes/MG/Centro/37110000                   |     |
| ✔ Fulano Ciclano Beltrano da Silva Coelho Mora 93177232091 | Avenida Imperatriz Leopoldina do centro de SPM/Centro São Bern   | 1   |
| 🗌 Fulano de Tal                                            | Rua João Negrão/1251/Curitiba/PR/Rebouças/80002900               | 4   |
| <                                                          | >                                                                |     |
| Pesquisar Destinatários                                    | Gerar Objetos Postais Cancelar                                   | r   |

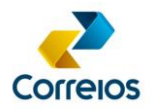

Clicar em "Gerar Objetos Postais". Aguardar o sistema validar todos os destinatários selecionados.

Algumas localidades não são atendidas por determinados tipos de serviço, como é o caso do: Sedex Hoje, Sedex 10, Sedex 12, e-Sedex e PAC Grandes Formatos.

Caso haja alguma restrição desse tipo, o sistema informará que o serviço está indisponível para alguns destinatários.

|        | Validação de Objetos Postais                                                                                        |
|--------|----------------------------------------------------------------------------------------------------|
| 8      | Serviço indisponível para o trecho informado. Cep de Origem:<br>70002900 - Cep de Destino: 65763000.<br>OK          |
|        | Validação de Objetos Postais                                                                                        |
| 8      | Serviço indisponível para o trecho informado. Cep de Origem:<br>70002900 - Cep de Destino: 83507280.<br>OK          |
| Exclus | io de Objetos Postais                                                                                               |
| 4      | Um ou mais destinatários possuem restrição de postagem para<br>o serviço selecionado! Deseja visualizar?<br>Sim Não |

Caso selecione a opção "SIM", o sistema apresenta os destinatários que não são abrangidos pelo serviço, conforme imagem abaixo.

| Objetos Postais com Restrições |                                         |         |      |        |      |      | ×   |
|--------------------------------|-----------------------------------------|---------|------|--------|------|------|-----|
| - Tabela de Objetos Postais -  |                                         |         |      |        |      |      |     |
| Destinatário                   | Endereço                                | Serviço | Peso | Altura | Lar  | Co   | Diâ |
| Anna Kunz                      | Rua Central, 10, Central, Tuntum, MA, 6 | E-SEDE  | 2000 | 20.0   | 30.0 | 20.0 | 0.0 |
| Fulano 6                       | Rua Rio Paraná, 100, Lamenha Grande,    | E-SEDE  | 2000 | 20.0   | 30.0 | 20.0 | 0.0 |
|                                |                                         |         |      |        |      |      |     |
|                                |                                         |         |      |        |      |      |     |
|                                |                                         |         |      |        |      |      |     |
|                                |                                         |         |      |        |      |      |     |
|                                |                                         |         |      |        |      |      |     |
|                                |                                         |         |      |        |      |      |     |
|                                |                                         |         |      |        |      |      |     |

Caso selecione "Não", a tela com as exceções não será mostrada e os demais objetos são adicionados na "Tabela de Objetos Postais".

DEPAN/VIENC Revisão: 13/04/2017

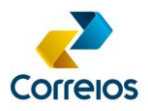

## Manual do Sistema SIGEP WEB Gerenciador de Postagens dos Correios

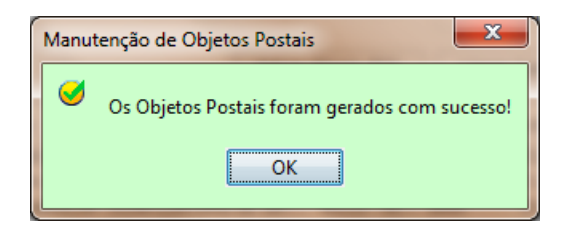

#### Exemplo:

| Destinatário                          | Endereço                                  | Serviço                  | Peso | Altura | Lar  | Com  | Diâm |
|---------------------------------------|-------------------------------------------|--------------------------|------|--------|------|------|------|
| Camila Kunz                           | Praça Senador Salgado Filho/10/Rio de Ja  | 81019 - E-SEDEX STANDARD | 2000 | 20.0   | 30.0 | 20.0 | 0.0  |
| Fulano 1                              | Rua José Augusto Tourinho Dantas/100/S    | 81019 - E-SEDEX STANDARD | 2000 | 20.0   | 30.0 | 20.0 | 0.0  |
| Fulano 10                             | Rua Leblon/Casa II/100/São João de Meri   | 81019 - E-SEDEX STANDARD | 2000 | 20.0   | 30.0 | 20.0 | 0.0  |
| Fulano 2                              | Rua João Negrão/1251/Curitiba/PR/Rebo     | 81019 - E-SEDEX STANDARD | 2000 | 20.0   | 30.0 | 20.0 | 0.0  |
| Fulano 3                              | Rua Luiz Rodrigues Panise/100/Sorocaba/   | 81019 - E-SEDEX STANDARD | 2000 | 20.0   | 30.0 | 20.0 | 0.0  |
| Fulano 5                              | Estrada dos Menezes/100/São Gonçalo/RJ    | 81019 - E-SEDEX STANDARD | 2000 | 20.0   | 30.0 | 20.0 | 0.0  |
| Fulano Ciclano Beltrano da Silva Coel | Avenida Imperatriz Leopoldina do centro d | 81019 - E-SEDEX STANDARD | 2000 | 20.0   | 30.0 | 20.0 | 0.0  |
| Fulano de Tal                         | Rua João Negrão/1251/Curitiba/PR/Rebo     | 81019 - E-SEDEX STANDARD | 2000 | 20.0   | 30.0 | 20.0 | 0.0  |
| Nestle do Brasil                      | Rua Américo Brasiliense/100/São Paulo/SP  | 81019 - E-SEDEX STANDARD | 2000 | 20.0   | 30.0 | 20.0 | 0.0  |
|                                       |                                           |                          |      |        |      |      |      |
|                                       |                                           |                          |      |        |      |      |      |
|                                       |                                           |                          |      |        |      |      |      |
|                                       |                                           |                          |      |        |      |      |      |

## **ATENÇÃO!**

Os objetos que não foram aceitos, deverão ser selecionados com outros serviços. Exemplo: Sedex, PAC.

Para finalizar, clicar em "Salvar PLP".

## 14.4 Inclusão ou Exclusão de Destinatários em PLP (Salva e Aberta)

Se desejar incluir destinatário em PLP já salva e ainda aberta, basta selecionar a PLP, clicar na aba "Alterar" e repetir as orientações de inclusão de destinatários na PLP.

| <b>e</b>                                                      |                 | SIGEP CLIENTE v1.1.19 -                      | EMPRESA BRASIL     | EIRA DE CORREIOS E TELÉGRAFOS.              |        |                |                 | - 🗆 🗙  |  |  |
|---------------------------------------------------------------|-----------------|----------------------------------------------|--------------------|---------------------------------------------|--------|----------------|-----------------|--------|--|--|
| Cadastros Config                                              | urações Proces  | isos Trocar Usuário Ajuda Sair               |                    |                                             |        |                |                 |        |  |  |
|                                                               |                 |                                              |                    |                                             |        |                |                 |        |  |  |
| Pesquisar Induir Alterar Excluir Visualizar Dados Atualizados |                 |                                              |                    |                                             |        |                |                 |        |  |  |
| Número da PLP                                                 | Data de Criação | Remetente                                    | Cartão de Postagem | Serviço                                     | Status | Qtd de Objetos | Usuário Criador |        |  |  |
| 1080                                                          | 12/02/2015      | DEENC - Departamento Comercial de Encomendas | 0057018901         | 40096 - SEDEX (CONTRATO), 81019 - E-SEDEX S | ABERTA | 5              | Administrador   |        |  |  |
| 10                                                            | 13/02/2015      | DEENC - Departamento Comercial de Encomendas | 0057018901         | 41068 - PAC                                 | ABERTA | 1              | Administrador   |        |  |  |
| 1083                                                          | 21/02/2015      | DEENC - Departamento Comercial de Encomendas | 0057018901         | 41068 - PAC, 40096 - SEDEX (CONTRATO), 810  | ABERTA | 3              | Administrador   |        |  |  |
|                                                               |                 |                                              |                    |                                             |        |                |                 |        |  |  |
|                                                               |                 |                                              |                    |                                             |        |                |                 |        |  |  |
|                                                               |                 |                                              |                    |                                             |        |                |                 |        |  |  |
| Fechar PLP                                                    | Gerar F         | Kótulos Gerar ARs Imprimir Envelope          |                    |                                             |        |                | [               | Fechar |  |  |
| Usuário: Admir                                                | nistrador       |                                              |                    |                                             |        |                |                 |        |  |  |

Para excluir um destinatário da PLP, selecionar o item correspondente, clicar na aba "Alterar", selecionar o destinatário e clicar no botão "Excluir Objeto (F7)".

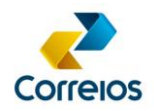

## 14.5 Alteração de PLP

Para alteração da PLP, selecionar o item correspondente, clicar na aba "Alterar" e seguir os procedimentos de novos destinatários, conforme subitem "Inclusão de PLP" deste manual.

## 14.6 Exclusão de PLP

Para excluir a PLP, selecionar o item correspondente, clicar na aba "Excluir" e o sistema exclui a lista de pré-postarem.

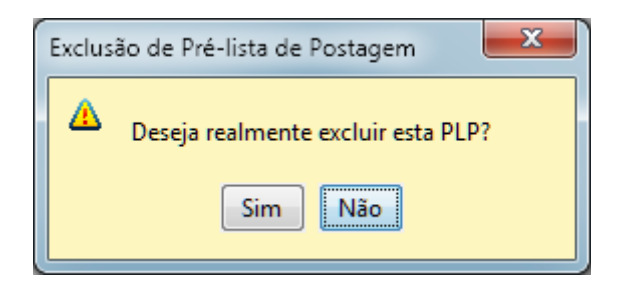

## ATENÇÃO!

A PLP só poderá ser excluída se estiver com o status "ABERTA".

## 14.7 Impressão e Visualização de PLP

Os botões imprimir PLP e visualizar PLP, localizados ao final da linha de seleção da tela, conforme imagem a seguir, possibilitam a impressão da PLP e visualização dos objetos.

| Número da PLP | Data de Criação | Remetente                                    | Cartão de Postagem | Serviço                                     | Status | Qtd de Objetos | Usuário Criador |  |
|---------------|-----------------|----------------------------------------------|--------------------|---------------------------------------------|--------|----------------|-----------------|--|
| 1080          | 12/02/2015      | DEENC - Departamento Comercial de Encomendas | 0057018901         | 40096 - SEDEX (CONTRATO), 81019 - E-SEDEX S | ABERTA | 5              | Administrador   |  |
| 1081          | 13/02/2015      | DEENC - Departamento Comercial de Encomendas | 0057018901         | 41068 - PAC                                 | ABERTA | 1              | Administrador   |  |
| 1083          | 21/02/2015      | DEENC - Departamento Comercial de Encomendas | 0057018901         | 41068 - PAC, 40096 - SEDEX (CONTRATO), 810  | ABERTA | 3              | Administrador   |  |
|               |                 |                                              |                    |                                             |        |                |                 |  |
|               |                 |                                              |                    |                                             |        |                |                 |  |
|               |                 |                                              |                    |                                             |        |                |                 |  |

O botão "Imprimir PLP" só funcionará se ela estiver com o *status* FECHADA. Ao clicar em uma PLP aberta será exibida a seguinte mensagem:

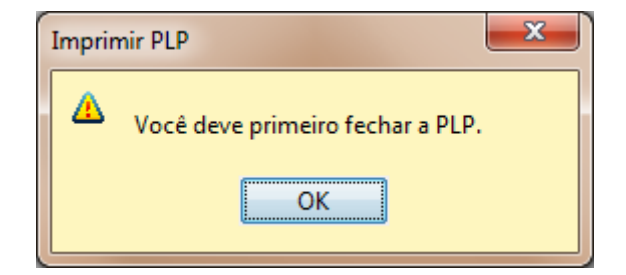

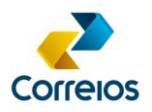

Ao clicar na "Lupa", será aberta uma tela apenas para visualização, não permitindo alterar o conteúdo.

Para fazer alguma alteração, deve-se fechar a tela de visualização e proceder de acordo com o subitem "Alteração de PLP" deste manual.

|                  | Visualizar Pré Lista                                                                                                    | a de Postagem      |          |                 |             |             |      |
|------------------|----------------------------------------------------------------------------------------------------|--------------------|----------|-----------------|-------------|-------------|------|
| ۲P               |                                                                                                    |                    |          |                 |             |             |      |
| Remetente:       | DEENC - Departamento Comercial de Encomendas                                                                                                    |                    | Selecion | ar Remetenti    |             |             |      |
| Serviço:         | 41068 - PAC                                                                                                    | ~                  | Vários   | Destinatários   | Nov         | n Destinati | irio |
| Destinatário:    | 308-Fulano 2                                                                                                    | ~                  | Service  | Adicionaie      |             |             |      |
| Endereco:        | Rua João Negrão/1251/Curitiba/PR/Reboucas/80002900                                                                                                    |                    |          |                 |             |             |      |
| -<br>Observação: | Encomenda Teste                                                                                                    |                    | ✓ Avis   | o de Recebim    | ento(AR)    |             |      |
| Nota Fiscal:     | 112233 Número do Pedido:                                                                                                    | 123456             | A Reci   | stro Nacional   | (88)        |             |      |
| Embalagem:       | Caixa 2 Valor Declarado (por objeto):                                                                                                    | 1500.0             | Valor    | r Declarado N   | acional(VD) |             |      |
| Tipo:            | Pacote ou Caixa                                                                                                    |                    | LRS      | 4               |             |             |      |
| Dimensões do     | Objeto:                                                                                                    |                    | LRS      | >               | GF          |             |      |
| Peso(gramas):    | : 3000 Comprimento(cm): 40.0 Largura(cm): 30.0 Altu                                                                                                    | ura(cm): 40.0      | Dadas    | bioto Douoro    | - (E9)      |             |      |
| Quantidade de    | Objetos: 1 +                                                                                                    |                    | Dauos C  | ojeto kevers    | 0 (10)      |             |      |
| Tabela de Obje   | etos Postais                                                                                                    | Salvar Objeto (F5) | Limpar C | Campos (F6)     | Exd         | luir Objeto | (F7) |
| Destinatário     | Endereço Serviço                                                                                                    |                    | Peso     | Altura          | Largura     | Comp        | Diâm |
| Fulano 2         | Rua João Negrão/1251/Curitiba/PR/Rebouças/ 41068 - PAC                                                                                                    | ;                  | 3000     | 40.0            | 30.0        | 40.0        | 0.0  |
| Fulano 4         | Rua Jose Lourenço Azevedo/100/Sao Gonçalo/ 40096 - SED                                                                                                    | EX (CONTRATO)      | 2000     | 20.0            | 30.0        | 20.0        | 0.0  |
| ulano 5          | Entropy of the second second s |                    |          |                 |             |             |      |
|                  | Estada dos menezes juliojado Gençalo/G/, da a U 13 - Eoc                                                                                                    | EDEX STANDARD      | 2000     | 20.0            | 30.0        | 20.0        | 0.0  |
| Página 1/1       | Estrada dos menezes juliojado Gençalo, Kojuda e Julio - Esc<br><< Primeira < Anterior Próxima >                                                                                                    | DEX STANDARD       | 2000     | 20.0<br>ir para | 30.0        | 20.0        | 0.0  |

## ATENÇÃO!

Antes de fechar a PLP, o sistema permite a impressão antecipada dos Rótulos e AR, se estes forem selecionados antes do fechamento da PLP. Isso facilita a separação dos objetos/rotulagem ao longo do dia, pois as etiquetas poderão ser impressas antes de fechar a PLP (Finalizar Envios).

## 14.8 Impressão de Rótulos (etiquetas) de uma PLP salva

Selecionar a PLP salva e aberta. Clicar em "Gerar Rótulos"

| 2                                                                            | SIGEP CLIENTE v1.1.19 - EMPRESA BRAS | LEIRA DE CORREIOS E TELÉGRAFOS.             |        |                |                 | - 🗆 🛛 🕹 |  |  |  |  |  |
|------------------------------------------------------------------------------|--------------------------------------|---------------------------------------------|--------|----------------|-----------------|---------|--|--|--|--|--|
| Cadastros Configurações Processos Trocar Usuário Ajuda                       | Sair                                 |                                             |        |                |                 |         |  |  |  |  |  |
|                                                                              |                                      |                                             |        |                |                 |         |  |  |  |  |  |
| Pesquisar Induir Alterar Excluir Visualizar Dados Atualizados                |                                      |                                             |        |                |                 |         |  |  |  |  |  |
| Número da PLP Data de Criação Remetente                                      | Cartão de Postagen                   | n Serviço                                   | Status | Qtd de Objetos | Usuário Criador |         |  |  |  |  |  |
| 1080 12/02/2015 DEENC - Departamento Come                                    | rcial de Encomendas 0057018901       | 40096 - SEDEX (CONTRATO), 81019 - E-SEDEX S | ABERTA | 5              | Administrador   |         |  |  |  |  |  |
| 13/02/2015 DEENC - Departamento Come                                         | rcial de Encomendas 0057018901       | 41068 - PAC                                 | ABERTA | 1              | Administrador   | <u></u> |  |  |  |  |  |
| 1083 21/02/2015 DEENC - Departamento Come                                    | rcial de Encomendas 0057018901       | 41068 - PAC, 40096 - SEDEX (CONTRATO), 810  | ABERTA | 3              | Administrador   |         |  |  |  |  |  |
|                                                                              |                                      |                                             |        |                |                 |         |  |  |  |  |  |
|                                                                              |                                      |                                             |        |                |                 |         |  |  |  |  |  |
| Fechar PLP         Gerar Rótulos         Gerar ARs         Imprimir Envelope |                                      |                                             |        |                |                 |         |  |  |  |  |  |
| Usuário: Administrador                                                       |                                      |                                             |        |                |                 |         |  |  |  |  |  |

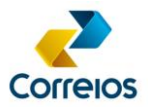

Selecionar os Destinatários para os quais serão gerados as etiquetas.

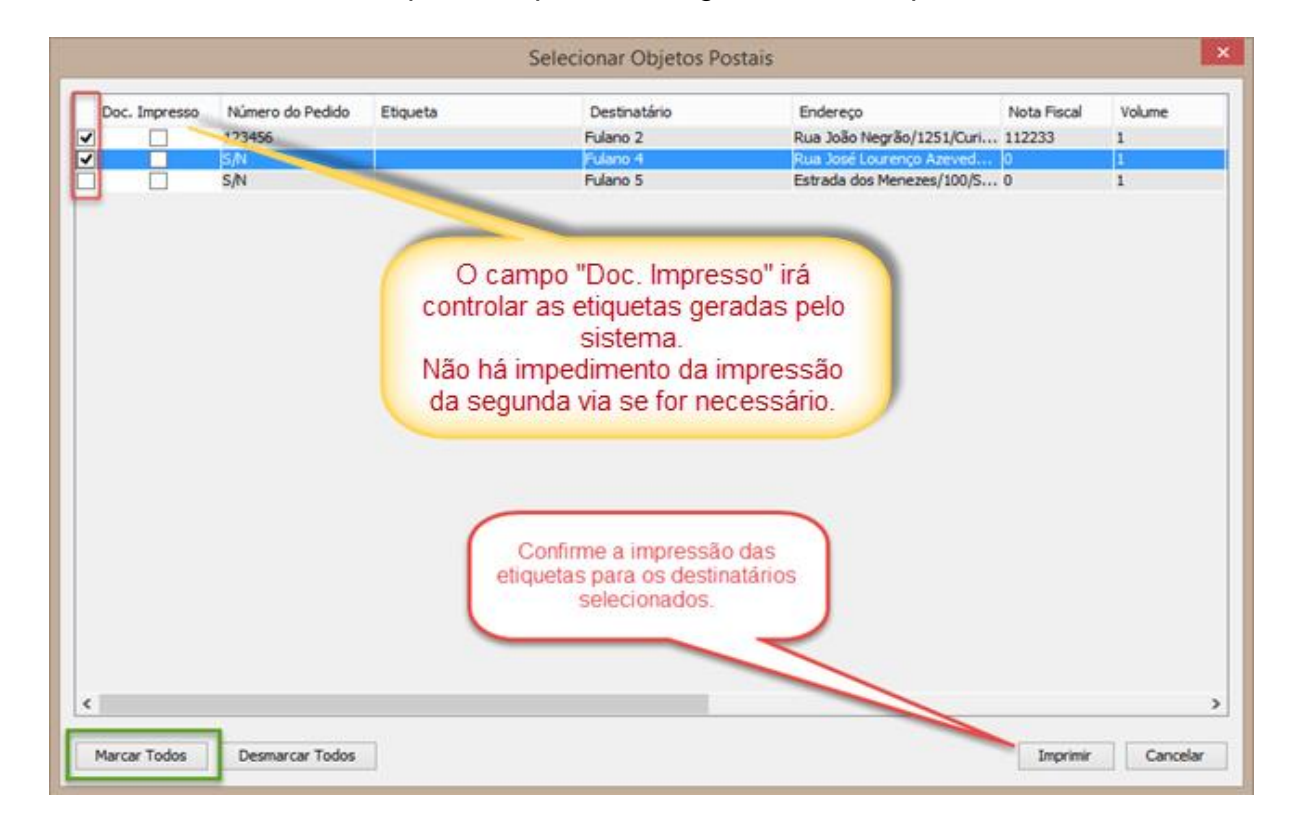

Se clicar no botão "Marcar Todos", todos destinatários serão selecionados para impressão.

Clicar em "Imprimir", o sistema irá solicitar a escolha o tipo de impressão (Formato A-4 ou Zebra- Impressora Térmica).

Clicar na opção desejada.

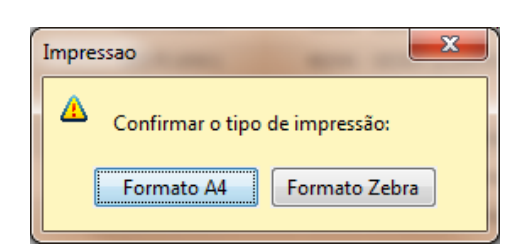

Se na lista houver objetos com Carta Registrada, será apresentada uma tela questionando se deseja imprimir os rótulos apenas com o destinatário.

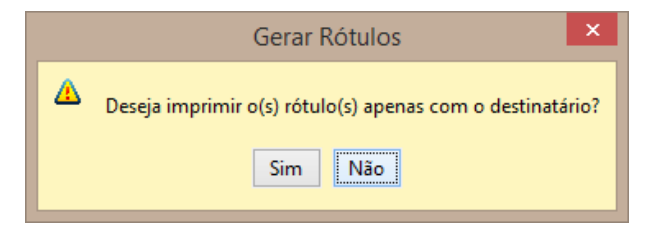

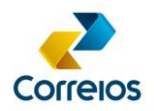

Se for selecionada a opção "Não", será impresso com Remetente e Destinatário. Caso seja selecionado "Sim", será impresso apenas com o Destinatário.

Informar o dia que os objetos serão entregues nos Correios e clicar em "Selecione a Data de Postagem".

| ≝                    | D    | ata   | de F   | ost    | age   | m     | ×   |  |  |  |
|----------------------|------|-------|--------|--------|-------|-------|-----|--|--|--|
| Fevereiro 🗸 💠 2015 🖨 |      |       |        |        |       |       |     |  |  |  |
|                      | Seg  | Ter   | Qua    | Qui    | Sex   | Sáb   | Dom |  |  |  |
| 05                   |      |       |        |        |       |       | 1   |  |  |  |
| 06                   |      |       |        |        |       |       | 8   |  |  |  |
| 07                   |      |       |        |        |       |       | 15  |  |  |  |
| 08                   |      |       |        |        |       | 21    | 22  |  |  |  |
| 09                   |      |       |        |        |       |       |     |  |  |  |
|                      |      |       |        |        |       |       |     |  |  |  |
|                      |      |       |        |        |       |       |     |  |  |  |
|                      | Sele | ecion | e a da | ata de | e pos | tager | n   |  |  |  |
|                      |      |       |        |        |       |       |     |  |  |  |

Aguarde a geração dos rótulos (etiquetas).

## **ATENÇÃO!**

O rótulo só poderá ser usado em um único objeto.

#### Exemplos de etiquetas de Carta Registrada:

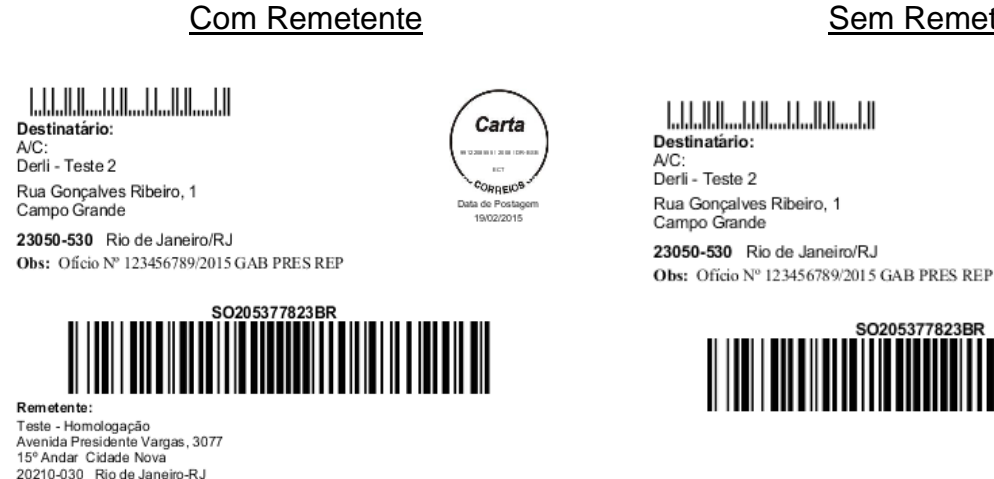

Se for criada uma PLP com múltiplos serviços, cada serviço terá um relatório de etiquetas impresso separadamente.

Na PLP, serão impressos todos os objetos constantes da lista, de acordo com a ordem de lançamento.

**DEPAN/VIENC** Revisão: 13/04/2017

#### Sem Remetente:

Carta

CORREIOS

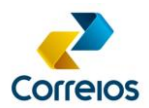

#### Exemplo de etiqueta de Encomendas:

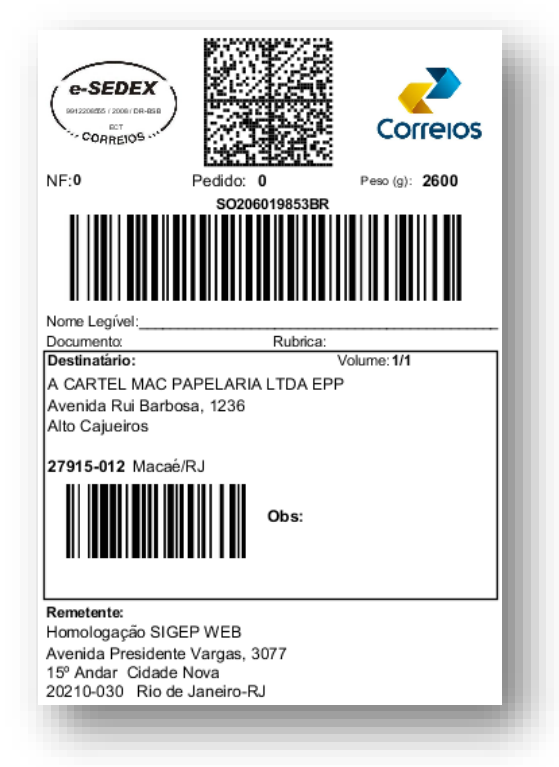

## ATENÇÃO!

Após gerar os rótulos, não será mais permitido alterar o serviço. Apenas poderão ser alteradas outras informações como: Peso, Embalagem, Nº Pedido, AR, MP, VD.

| Remetente:                      | DEENC - Departamento Comer                      | cial de Encomendas                             |                                | Alter               | ar Remetente  | 2         |                          |          |  |  |  |  |
|---------------------------------|-------------------------------------------------|------------------------------------------------|--------------------------------|---------------------|---------------|-----------|--------------------------|----------|--|--|--|--|
| Serviço:                        | 41068 - PAC                                     |                                                | ~                              | Vário               | s Destinatári | os No     | vo Destinata             | ário     |  |  |  |  |
| Destinatário:                   | 308-Fulano 2                                    |                                                | ~                              | Serviços Adicionais |               |           |                          |          |  |  |  |  |
| Endereço:                       | Rua João Negrão/1251/Curitib                    | João Negrão/1251/Curitiba/PR/Rebouças/80002900 |                                |                     |               |           | Aviso de Recebimento(AR) |          |  |  |  |  |
| Observação:                     | Encomenda Teste                                 | comenda Teste                                  |                                |                     |               |           |                          |          |  |  |  |  |
| Nota Fiscal:                    | 112233 Número do Pedido: 123456 V Registro Naci |                                                |                                |                     |               |           |                          |          |  |  |  |  |
| Embalagem:                      | Caixa 2 🗸 🗸                                     | 1500.0                                         | ✓ Valor Declarado Nacional(VD) |                     |               |           |                          |          |  |  |  |  |
| Tipo:                           | Pacote ou Caixa 🖌                               |                                                |                                | _ Lf                | RSA           |           |                          |          |  |  |  |  |
| Dimensões do                    | Objeto:                                         |                                                |                                | L 1                 | RSD           | GF        |                          |          |  |  |  |  |
| Peso(gramas):                   | : 3000 Comprimento(cm)                          | : 40.0 Largura(cm): 30.0                       | Altura(cm): 40.0               | Dado                | s Obieto Rev  | erso (F8) | 1                        |          |  |  |  |  |
| Quantidade de<br>Tabela de Obje | e Objetos: 1 🔹<br>etos Postais                  |                                                | Salvar Objeto (F5)             | Limpa               | ar Campos (F  | 6) Ex     | cluir Objeto             | (F7)     |  |  |  |  |
| Destinatário                    |                                                 | Endereço                                       | Serviço                        | Peso                | Altura        | Largura   | Compri                   | Diâmetro |  |  |  |  |
| Fulano 2                        |                                                 | Rua João Negrão/1251/Curitiba/PR/              | Rebouç 41068 - PA              | C 3000              | 40.0          | 30.0      | 40.0                     | 0.0      |  |  |  |  |
| Fulano 4                        |                                                 | Rua José Lourenço Azevedo/100/Sã               | io Gonça 40096 - SE            | 2000                | 20.0          | 30.0      | 20.0                     | 0.0      |  |  |  |  |
| Fulano 5                        |                                                 | Estrada dos Menezes/100/São Gonç               | alo/RJ/ 81019 - E-             | 2000                | 20.0          | 30.0      | 20.0                     | 0.0      |  |  |  |  |
| Fulano 8                        |                                                 | Rua Teresina/100/Goiânia/GO/Alto o             | da Glória 10065 - C.           | . 100               | 0.0           | 0.0       | 0.0                      | 0.0      |  |  |  |  |

## ATENÇÃO!

Para cada alteração efetuada, salvar clicando em "Salvar Objeto (F5)".

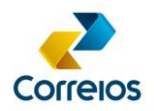

## 14.9 Geração do AR (Aviso de Recebimento)

O AR poderá ser gerado, desde que tenha sido selecionado no ato do preenchimento

| Remetente:     | DEENC - Departamento Come    | rcial de Encomendas                        |             |             | Altera                    | Remetente    | 2           |                |          |  |
|----------------|------------------------------|--------------------------------------------|-------------|-------------|---------------------------|--------------|-------------|----------------|----------|--|
| Serviço:       | 41068 - PAC                  |                                            |             | ~           | Vários                    | Destinatári  | os No       | vo Destinatá   | rio      |  |
| Destinatário:  | 308-Fulano 2                 |                                            |             | ~           | Serviços Adicionais       |              |             |                |          |  |
| Endereço:      | Rua João Negrão/1251/Curitib | pa/PR/Rebouças/80002900                    |             |             | ✓ Av                      | iso de Rece  | bimento(AR) |                |          |  |
| Observação:    | Encomenda Teste              | nenda Teste<br>33 Número do Pedido: 123456 |             |             |                           |              | P)          |                |          |  |
| Nota Fiscal:   | 112233                       |                                            |             |             |                           |              | nal(RR)     |                |          |  |
| Embalagem:     | Caixa 2 🗸 🗸                  | Valor Declarado (por objeto):              | 0           | ✓ Val       | or Declarad               | o Nacional(V | D)          |                |          |  |
| Tipo:          | Pacote ou Caixa 😺            |                                            |             | LRSA        |                           |              |             |                |          |  |
| Dimensões do   | Objeto:                      |                                            |             |             | Dados Obieto Reverso (F8) |              |             |                |          |  |
| Peso(gramas):  | 3000 Comprimento(cm)         | : 40.0 Largura(cm): 30.0                   | Altura(cm): | 40.0        |                           |              |             |                |          |  |
| Quantidade de  | • Objetos: 1                 |                                            |             |             |                           |              |             |                |          |  |
| Tabela de Obje | etos Postais                 |                                            | Salvar C    | Objeto (F5) | Limpar                    | Campos (F    | 6) Ex       | cluir Objeto ( | (F7)     |  |
| Destinatário   |                              | Endereço                                   |             | Serviço     | Peso                      | Altura       | Largura     | Compri         | Diâmetro |  |
| Fulano 2       |                              | Rua João Negrão/1251/Curitiba/PR/F         | Rebouç      | 41068 - PAC | 3000                      | 40.0         | 30.0        | 40.0           | 0.0      |  |
| Fulano 4       |                              | Rua José Lourenço Azevedo/100/São          | o Gonça     | 40096 - SE  | 2000                      | 20.0         | 30.0        | 20.0           | 0.0      |  |
| Fulano 5       |                              | Estrada dos Menezes/100/São Gonça          | alo/RJ/     | 81019 - E   | 2000                      | 20.0         | 30.0        | 20.0           | 0.0      |  |
| Fulano 8       |                              | Rua Teresina/100/Goiânia/GO/Alto d         | a Glória    | 10065 - C   | 100                       | 0.0          | 0.0         | 0.0            | 0.0      |  |
|                |                              |                                            |             |             |                           |              |             |                |          |  |
|                |                              |                                            |             |             |                           |              |             |                |          |  |

Caso seja necessário o AR, selecionar o destinatário que deseja receber a confirmação e marcar a opção "Aviso de Recebimento (AR)". Em seguida, clicar em "Salvar Objeto (F5)".

O botão "Gerar AR" só ficará disponível após gerar a(s) etiqueta(s) e, desde que, tenham sido marcadas com AR.

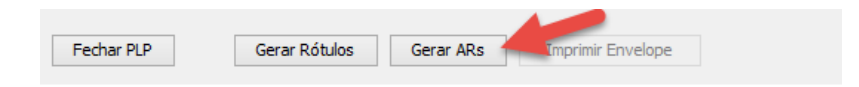

Se não houver nenhuma etiqueta com AR, o botão ficará desabilitado.

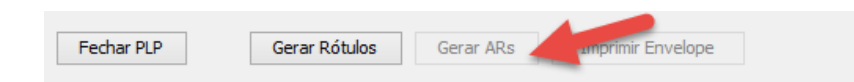

## ATENÇÃO!

Somente PLP's abertas podem ser alteradas. Depois de gerada a etiqueta, não será possível alterar o serviço de um destinatário. Caso houver desistência de encaminhamento do objeto, pode-se alterar a PLP

## 14.10 Fechamento de PLP

No momento do fechamento da PLP, as informações dos objetos são enviadas aos servidores dos Correios. Essas informações serão validadas quando da entrega física dos objetos para postagem nas unidades dos Correios.

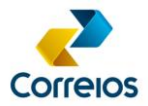

Selecionar a PLP com status "ABERTA" e clicar em "Fechar PLP".

| e <b>2</b>                                                                   |                                                                | SIGEP CLIENTE v1.1.19 - E                    | MPRESA BRASILE     | EIRA DE CORREIOS E TELÉGRAFOS.              |        |                | -               |  |  |  |  |
|------------------------------------------------------------------------------|----------------------------------------------------------------|----------------------------------------------|--------------------|---------------------------------------------|--------|----------------|-----------------|--|--|--|--|
| Cadastros Config                                                             | Cadastros Configurações Processos Trocar Usuário Ajuda Sair    |                                              |                    |                                             |        |                |                 |  |  |  |  |
| <u>프 및 행 전 전 등 등 두 미 및 상 · · · · · · · · · · · · · · · · · ·</u>             |                                                                |                                              |                    |                                             |        |                |                 |  |  |  |  |
| PLP ×                                                                        |                                                                |                                              |                    |                                             |        |                |                 |  |  |  |  |
| Pesquisar                                                                    | Pesquisar Incluir Alterar Excluir Visualizar Dados Atualizados |                                              |                    |                                             |        |                |                 |  |  |  |  |
| Número da PLP                                                                | Data de Criação                                                | Remetente                                    | Cartão de Postagem | Serviço                                     | Status | Qtd de Objetos | Usuário Criador |  |  |  |  |
|                                                                              | 12/02/2015                                                     | DEENC - Departamento Comercial de Encomendas | 0057018901         | 40096 - SEDEX (CONTRATO), 81019 - E-SEDEX S | ABERTA | 5              | Administrador   |  |  |  |  |
| 1081                                                                         | 13/02/2015                                                     | DEENC - Departamento Comercial de Encomendas | 0057018901         | 41068 - PAC                                 | ABERTA | 1              | Administrador   |  |  |  |  |
| 1083                                                                         | 21/02/2015                                                     | DEENC - Departamento Comercial de Encomendas | 0057018901         | 41068 - PAC, 40096 - SEDEX (CONTRATO), 810  | ABERTA | 4              | Administrador   |  |  |  |  |
|                                                                              |                                                                |                                              |                    |                                             |        |                |                 |  |  |  |  |
| Fechar PLP         Gerar Rótulos         Gerar ARs         Imprimir Envelope |                                                                |                                              |                    |                                             |        |                |                 |  |  |  |  |
| Usuário: Admin                                                               | histrador                                                      |                                              |                    |                                             |        |                |                 |  |  |  |  |

O sistema questionará se deseja ou não fechar.

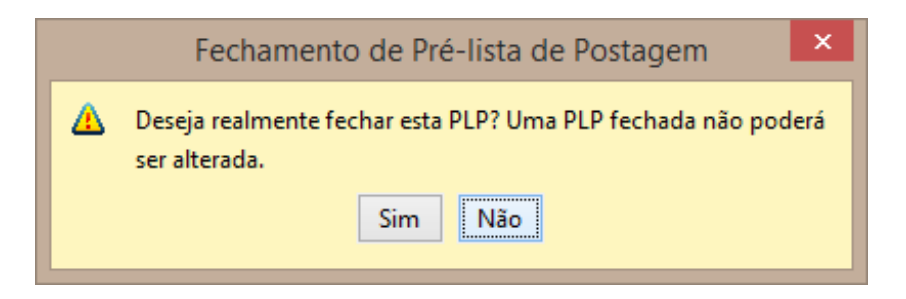

O sistema irá gerar as etiquetas que ainda não foram impressas antes de fechar a PLP.

Selecionar o tipo de impressão: Formato A-4 ou Zebra (Impressora Térmica).

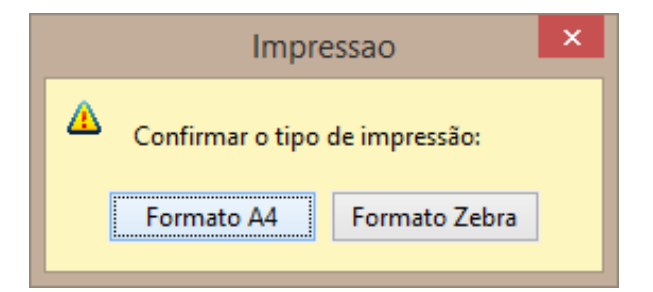

Quando a PLP estiver fechada, o sistema apresenta a seguinte mensagem:

|   | Fechamento de PLP        | × |
|---|--------------------------|---|
| 9 | PLP fechada com sucesso! |   |

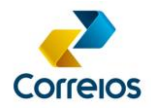

Os documentos gerados são separados por categoria:

• PLP – Pré Lista de Postagem

| ▲ JasperViewer                                                      |                                                         |                      |  |  |  |  |  |
|---------------------------------------------------------------------|---------------------------------------------------------|----------------------|--|--|--|--|--|
|                                                                     | 5n QQ.80% -                                             |                      |  |  |  |  |  |
|                                                                     | A BRASILEIRA DE CORREIOS E TELÉGRAFOS                   |                      |  |  |  |  |  |
|                                                                     | LISTA DE POSTAGEM                                       |                      |  |  |  |  |  |
| Contrato: 9912208555 Cl                                             | emeterite: Homologação SIGEP WEB<br>liente: ECT         |                      |  |  |  |  |  |
| Cód Administrativo: 08082650 Er                                     | ndereço: Avenida Presidente Vargas, 3077 - Cidade Nova  |                      |  |  |  |  |  |
| Cartão: 0057018901 Ri                                               | io de Janeiro/RJ - CEP: 20210030                        | Telefone: 6134261369 |  |  |  |  |  |
| Nº do Objeto CEP Peso AR MP                                         | P VD Valor Declarado Nota Fiscal Volume Destinatário    |                      |  |  |  |  |  |
| EC213275812BR 20941070 2600 N N<br>Serviço:41068 - PAC              | N N 112233 1/1 A MARDUM SERVIÇOS LTDA<br>Observações:   |                      |  |  |  |  |  |
| SO206019853BR 27915012 2600 N N<br>Serviço:81019 - E-SEDEX STANDARD | N 0 1/1 A CARTEL MAC PAPELARIA LTDA EPP<br>Observações: |                      |  |  |  |  |  |
| •                                                                   | m                                                       | 4                    |  |  |  |  |  |
|                                                                     | Página 1 de 1                                           |                      |  |  |  |  |  |

• AR's (desde que tenham sido marcados antes de fechar a PLP)

|         |                                                                                                    | CONTRATO 9912208555                                                                                                    |                                 |
|---------|----------------------------------------------------------------------------------------------------|----------------------------------------------------------------------------------------------------|---------------------------------|
| 1 1     | DESTINATÁRIO:                                                                                                    | TENTATIVAS DE ENTREGA:                                                                                                    | CARIMBO<br>UNIDADE DE ENTREGA   |
| 낢       | DIREMADI MARKETING E SERVIÇOS LTDA (EX ACF BARRO V<br>Fetrada do Portela 222                                                                                                    | 1º/h                                                                                                    |                                 |
| - e -   | LOJA 132 A Madureira<br>21351070, Rio de Janeiro, R. J                                                                                                    | 2°/:h                                                                                                    |                                 |
| 10      | 21318/0 RodeSaleirorg                                                                                                    | 3°/h                                                                                                    |                                 |
| i i     | AR001261625SG                                                                                                    |                                                                                                    |                                 |
| le aqui | REMETENTE: Correios - SEAD/GETER<br>ENDEREÇO PARA DEVOLUÇÃO DO OBJETO:<br>Avenda Presidente Vargas, 3077<br>15º Andar Cidade Nova<br>2021030 Ro de Janeiro-RJ<br>Escuenço es contribo Proceso remeto 126/6000 - José Adaton Farana | MOTIVO DE DEVOLUÇÃO:<br>1 Matiou se 5 Recuesto<br>2 Endenço Insuficiente 6 Nalo Procinado<br>3 Nalo Bútile o Nimero 7 Ausente<br>4 Desconhecido 8 Faledab<br>9 Outros | RUBRICA E MATRÌCULA DO CARTEIRO |
| ¦8      | AG SINATURA DO RE CEBEDOR                                                                                                    | DATA DE ENTRE GA                                                                                                    |                                 |
| 1 1     | NONE LEGINE PORCESSION                                                                                                    |                                                                                                    | 4                               |
|         | T PROVINE LAR VAR RE, KILO PRE VAR MER KILOPE                                                                                                    |                                                                                                    |                                 |

• Etiquetas separadas em relatórios por tipo de serviço.

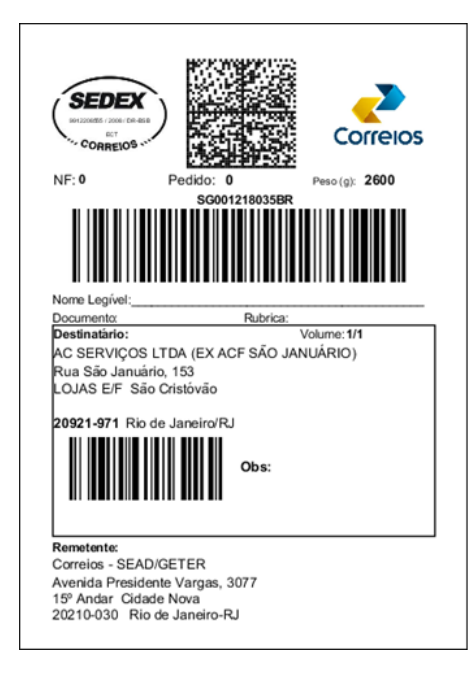

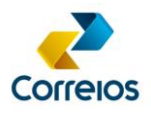

A PLP, após fechada, tem prazo de validade de 7 dias corridos, para a efetuar a postagem dos objetos.

## 14.11 Reimpressão de uma PLP ou Voucher

Selecionar a PLP fechada. Em seguida, clicar no ícone da impressora, localizado ao final da linha de seleção, conforme imagem abaixo.

| <b>~</b> 2                                                    |                 |                           | SIGEP CLIENTE v1.1.19 - EN | IPRESA BRASILE     | IRA DE CORREIOS E TELÉGRAFOS.              |           |                | -               | × |  |
|---------------------------------------------------------------|-----------------|---------------------------|----------------------------|--------------------|--------------------------------------------|-----------|----------------|-----------------|---|--|
| Cadastros Config                                              | urações Process | sos Trocar Usuário Ajuda  | Sair                       |                    |                                            |           |                |                 |   |  |
|                                                               |                 |                           |                            |                    |                                            |           |                |                 |   |  |
| Pesquisar Induir Alterar Excluir Visualizar Dados Atualizados |                 |                           |                            |                    |                                            |           |                |                 |   |  |
| Número da PLP                                                 | Data de Criação | Remetente                 |                            | Cartão de Postagem | Serviço                                    | Status    | Qtd de Objetos | Usuário Criador |   |  |
| 63316                                                         | 21/02/2015      | DEENC - Departamento Come | ercial de Encomendas       | 0057018901         | 41068 - PAC, 40096 - SEDEX (CONTRATO), 810 | FECHADA   | 4              | Administrador   |   |  |
| 63317                                                         | 21/02/2015      | DEENC - Departamento Come | ercial de Encomendas       | 0057018901         | 41068 - PAC                                | FECHADA   | 1              | Administrador   |   |  |
| 63318                                                         | 22/02/2015      | DEENC - Departamento Come | ercial de Encomendas       | 0057018901         | 41068 - PAC, 40096 - SEDEX (CONTRATO)      | FECHADA ( | 6              | Administrador   |   |  |
|                                                               |                 |                           |                            |                    |                                            |           |                |                 |   |  |
| Fechar PLP Gerar Rótulos Gerar ARs Imprimir Envelope Fechar   |                 |                           |                            |                    |                                            |           |                |                 |   |  |
| Usuário: Admir                                                | nistrador       |                           |                            |                    |                                            |           |                |                 |   |  |

O sistema apresenta a opção Voucher ou PLP

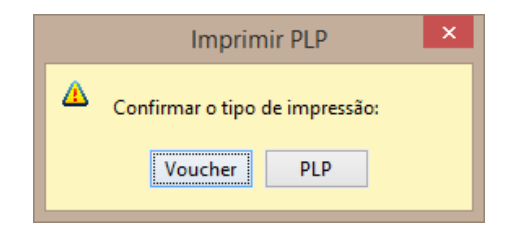

Se clicar em PLP, será impressa a lista contendo todos os objetos. Se clicar em Voucher, será impresso, conforme abaixo.

|            | B - Garana | Index de Bestarens des Correios |                                     |
|------------|------------|---------------------------------|-------------------------------------|
| Contrato:  | 99122085   | 55                              | N° PLP: 63318                       |
| Cliente:   | ECT        |                                 |                                     |
| elefone d  | e contato: | 6112344321                      |                                     |
| imail de c | ontato: ro | deriok@hotmail.com              |                                     |
| Quantid    | ade:       | Serviço:                        |                                     |
|            | 3          | 40096 - SEDEX (CONTRATO)        |                                     |
|            | 3          | 41068 - PAC                     |                                     |
| Total:     | 6          |                                 | Data da entrega: / /                |
|            |            |                                 | Assinatura / Matrícula dos Correios |

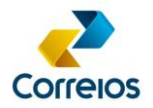

## ATENÇÃO!

O *voucher* é um recibo resumido da PLP. Nele constam apenas os serviços e as quantidades de objetos de cada categoria.

## 15. Importação de Destinatário

No menu "Processos", a seleção da opção "Importar Destinatários" irá validar o *mailing* de destinatários gerado pelo cliente, a ser importado por meio de um arquivo com *layout* específico do SIGEP WEB.

Este layout está disponível na subpasta "docs", da pasta Sigepcliente onde está instalado o sistema, e no endereço <u>www.corporativo.correios.com.br</u>.

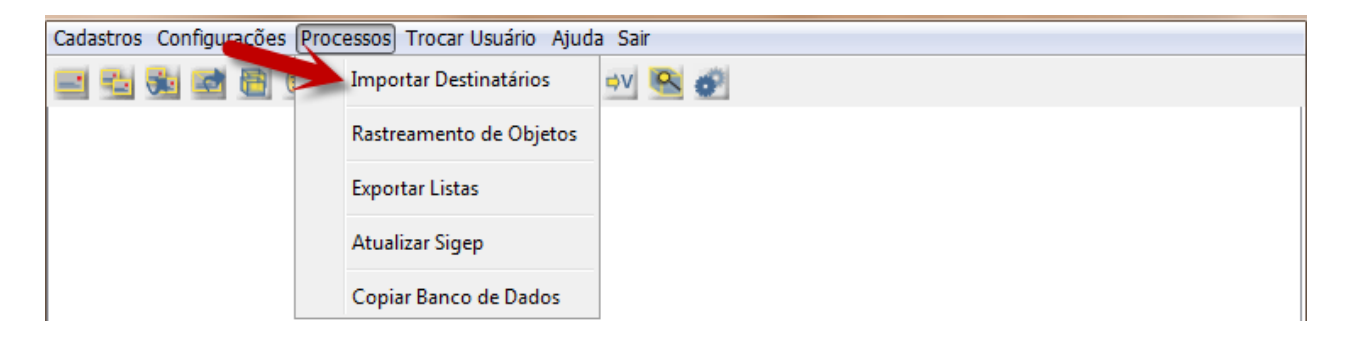

## 16. Rastreamento de Objetos

No menu "Processos", a seleção da opção "Rastreamento Objetos" permite efetuar rastreamento de objetos postais de PLPs fechadas.

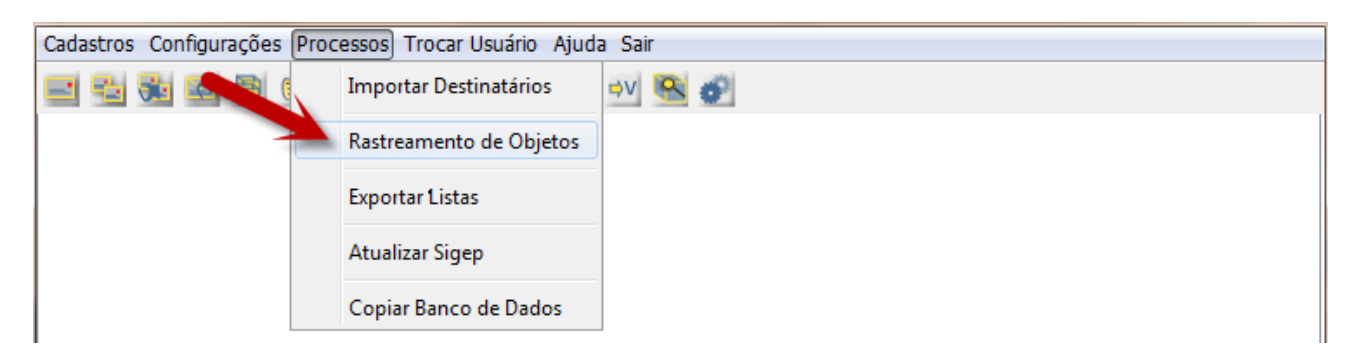

Na tela "Rastreamento Objetos", clicar no botão "Pesquisar Objetos".

Digitar em uma das opções de pesquisa a informação correspondente ao objeto a ser rastreado e clicar em "Pesquisar".

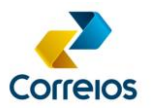

| SIGEP CLIENTE v1.1.19 - EMPRESA                                                          | BRASILEIRA DE CORREIOS E TELÉGRAFOS.                                                                                                    |                                                                                       |
|------------------------------------------------------------------------------------------|----------------------------------------------------------------------------------------------------|---------------------------------------------------------------------------------------|
| Cadastros Configurações Processo                                                         | s Trocar Usuário Ajuda Sair                                                                                                    |                                                                                       |
| Rastreamento de Objetos ×          Atualizar Rastreament         Objeto         Destinat | Pesquisa Objetos       X         Pesquisar Objetos       Image: Cancelar         Número do Destinatário:       Image: Cancelar         Número da NF:       Image: Cancelar | timo Todo Histórico<br>Último Evento<br>Informe os parâmetros<br>de pesquisa.<br>Sair |
| Usuário: Correios                                                                        |                                                                                                    | 0                                                                                     |

Selecionar um ou mais objetos a serem rastreados (Use as teclas Shift + Seta ou Ctrl + click).

| SIGEP CLIENTE v1.1                                    | 1.19 - EMPRESA BRASILEIRA DE CORF                   | REIOS E TELÉGRAFOS.                                                                        |                                                               |                                                                           |                                                             |
|-------------------------------------------------------|-----------------------------------------------------|--------------------------------------------------------------------------------------------|---------------------------------------------------------------|---------------------------------------------------------------------------|-------------------------------------------------------------|
| Cadastros Configuraç                                  | ções Processos Trocar Usuário Aju                   | da Sair<br>■ ♥V 🔍 🚱<br>Seleção de Eventos 💴 a Rastreamento: ③ Apenas                       | Selecione os<br>Em seguid<br>Rastreame<br>o Último 💿 Todo His | objetos que<br>o rastreamen<br>a clicar na op<br>ento Objetos s<br>tórico | deseja atualizar<br>tto.<br>ção "Atualizar<br>Selecionados" |
| Objeto I<br>RUUU2875055BR A                           | Destinatário<br>AGE ESTAÇAO RAMOS                   | Endereço<br>Rua Cardoso de Morais,/485/Rio de Janeiro/R.                                   | Nota Fiscal                                                   | Pedido<br>U                                                               | Último Evento                                               |
| RU002875069BR A<br>RU002875072BR A                    | AGF PREMIUM<br>AGF AVENIDA BRASIL                   | Rua Cachambi,/Loja B /337/Rio de Janeiro/RJ/<br>Rua Conde de Leopoldina/LOJA A /456/Rio de | Ca 0<br>Ja 0                                                  | 0                                                                         | Objeto entregue ao desti                                    |
| RU002875090BR A<br>RU002875109BR A                    | AGE PREZUNIC<br>AGE PRACA AFONSO PENA               | Rastreamento de Objetos                                                                    |                                                               | 0                                                                         | Objeto entregue ao desti<br>Objeto entregue ao desti        |
| RU002875112BR A<br>RU002875126BR A<br>RU002875130BR A | AGF ANA NERI<br>AGF PRAIA DA RIBEIRA<br>AGE MAXWELL | Operação realizada com sucesso! 6 objeto(s) rast                                           | treado(s)!                                                    | 0                                                                         | Objeto entregue ao desti<br>Objeto entregue ao desti        |
| <                                                     |                                                     | ОК                                                                                         |                                                               |                                                                           | 4                                                           |
|                                                       | Página 14                                           | /76 <pre>&lt;&lt; Primeira <pre><pre>Anterior</pre> Próxima</pre></pre>                    | i > Última >>                                                 | ir                                                                        | para 14                                                     |
| Pesquisar Objet                                       | tos Visualizar Detalhe Objet                        | ٥                                                                                          |                                                               |                                                                           | Sair                                                        |
| Usuário: Correios                                     |                                                     |                                                                                            |                                                               |                                                                           | 0                                                           |

Para visualizar o detalhe do objeto, clicar no botão "Visualizar Detalhe Objeto".

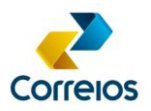

| Rastreamento de ob | jetos                                             |                  |                      |                           | X                    |
|--------------------|---------------------------------------------------|------------------|----------------------|---------------------------|----------------------|
| Objeto:            | RU002875090BR                                     | Eventos de Rastr | eamento              |                           |                      |
| Destinatário:      | AGF PREZUNIC                                      | Data             | Hora                 | Evento                    | Unidade              |
| Endoraço           |                                                   | 08/12/2014       | 17:51                | Objeto entregue ao de     | . CDD CURICICA       |
| chuereço:          | Estrada Marechal Miguel Salazar Mendes de Morais, | 08/12/2014       | 12:48                | Objeto saiu para entre    | CDD CURICICA         |
|                    | 906 -                                             | 04/12/2014       | 15:16                | Objeto postado            | AC PRESIDENTE VARGAS |
|                    | 22770970 - Rio de Janeiro                         |                  |                      |                           |                      |
| Num. NF:           | 0                                                 |                  |                      |                           |                      |
| Num. Pedido:       | 0                                                 |                  |                      |                           |                      |
| Lista Postagem:    | 13382000                                          |                  |                      |                           |                      |
| Valor Cobrado:     | 0.0                                               |                  |                      |                           |                      |
|                    |                                                   |                  |                      |                           |                      |
| Remetente:         | Correios - SEAD/GETER                             | Development (De  |                      | _                         |                      |
| Contrato/Cartao:   | 9912313031 /0067524095                            | Recebedor / Do   | cumento / Comentario | 5                         |                      |
| Observações:       | CARTA-4533/2014-SCOT/SUCIT/GETER/DR/RJ            |                  |                      | / /                       |                      |
|                    |                                                   |                  | Apenas Último        | 🔘 Todo Histórico          |                      |
|                    |                                                   | Atualizar R      | astreamento Objeto   | Atualizar Rastreamento LP | Completa             |
|                    |                                                   | Exporta          | r este Resultado     | Exportar resultados Lp Co | ompleta              |
|                    | PDF                                               |                  | ,                    | <u></u>                   |                      |
| Arquivo            | rio Exportar Cancelar 🔿 Planilha                  |                  |                      |                           |                      |
|                    |                                                   |                  |                      | Anterior                  | Proximo Fechar       |

## ATENÇÃO!

As informações de rastreamento dos objetos postados só ficam disponíveis para consulta por 180 dias.

## 17. Exportação de Listas (PLP)

O SIGEP WEB possibilita a exportação das listas criadas para gerenciamento das informações.

O relatório será exportado com todos os dados do objeto e o valor tarifado pelos Correios (ver item "Visualização de Dados Atualizados" deste manual), caso o objeto já tenha sido postado.

No menu "Processos", clicar em "Exportar Listas".

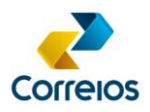

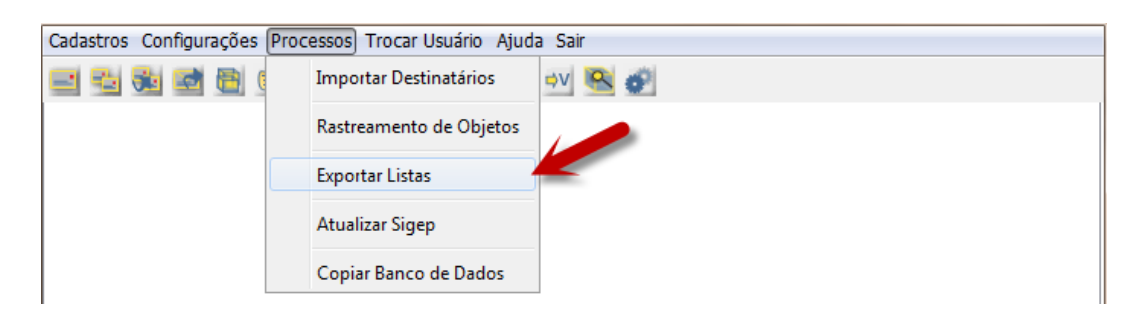

O sistema apresentará um filtro de pesquisa, definir o parâmetro desejado e clicar em "Pesquisar".

| Pesquisa de PLPs      |                    |
|-----------------------|--------------------|
| Parâmetros da Pesquis | a                  |
| Número:               |                    |
| Remetente:            |                    |
| Cartão de Postagem:   |                    |
| Serviço:              |                    |
| Destinatário:         |                    |
| Período de Criação:   | até 🛛              |
| Status:               | <b></b>            |
| Observação:           |                    |
|                       |                    |
|                       | Pesquisar Cancelar |

Selecionar o local onde o arquivo será gravado e Salvar.

| 🛓 Exportar Lista:                                                                                             | 5                                                                                                    |         | x    |
|----------------------------------------------------------------------------------------------------|----------------------------------------------------------------------------------------------------|---------|------|
| Examinar:                                                                                                    | Os Meus Documentos 🔹                                                                                                    | 🏂 📂 🖽 📰 |      |
| Itens recentes<br>Itens recentes<br>Ambiente de<br>trabalho<br>Os Meus<br>Documentos<br>Os Meus<br>Documentos | <ul> <li>Integration Services Script Component</li> <li>Integration Services Script Task</li> <li>Snagit</li> <li>SQL Server Management Studio</li> <li>Visual Studio 2005</li> <li>Visual Studio 2008</li> </ul> |         |      |
|                                                                                                    | Nome do arquivo:                                                                                                    | Salv    | ar   |
| Rede                                                                                                    | Arquivos do Tipo: Arquivo CSV (.csv)                                                                                                    | ✓ Cance | elar |

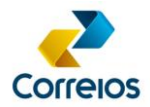

Será criado um arquivo com a extensão ".csv" contendo todas as informações da PLP, que poderá ser aberto em Excel.

## 18. Visualização de Dados Atualizados

O sistema permite acompanhar as informações da postagem dos objetos, os valores tarifados e os dados aferidos no atendimento dos Correios (peso e dimensões).

Para visualizar em tela as informações, clicar na opção "Visualizar Dados Atualizados".

| PLP ×                             |                                                 |                                                                         |                                   |         |                |                              |           |
|-----------------------------------|-------------------------------------------------|-------------------------------------------------------------------------|-----------------------------------|---------|----------------|------------------------------|-----------|
| Pesquisar Induir Alterar          | r Exduir Se os obje<br>poderá atu<br>sistema pa | tos ja foram postados,<br>Jalizar os registros no<br>ara acompanhamento |                                   |         |                | Visualizar Dados Atualizados |           |
| Número da PLP Data de Criação Rem | metente dos valore                              | es tarifados por objeto.                                                | Serviço                           | Status  | Qtd de Objetos | Usuário Criador              |           |
| 331590 13/02/2015 Corre           | eios - SEAD/GETER                               | 0067524095                                                              | 10987 - REGISTRADO ADMINISTRATIVO | FECHADA | 7              | Correios                     | <b></b> ^ |
| 10 193 19/02/2015 Corre           | reios - SEAD/GETER                              | 0067524095                                                              | 10987 - REGISTRADO ADMINISTRATIVO | FECHADA | 7              | Correios                     |           |
| 16526366 20/02/2015 Corre         | reios - SEAD/GETER                              | 0067524095                                                              | 10987 - REGISTRADO ADMINISTRATIVO | FECHADA | 10             | Correios                     |           |

Será mostrada a tela contendo os detalhes da postagem, bem como os valores tarifados.

| Etiqueta     | Destinatário              | Endereço                                                                                                    | Data da Postagem | Status  | Nº do Comprovante | Valor Cobrac |
|--------------|---------------------------|----------------------------------------------------------------------------------------------------|------------------|---------|-------------------|--------------|
| U003191318BR | AGF MERITI                | Avenida Meriti,/3630/Rio de Janeiro/RJ/Co                                                                               | 27/01/2015       | Postado | 936359706         | R\$7,40      |
| U003191304BR | AGF LA PLAYA              | Avenida Ruy Frazão Soares,/LOJAS R e T/                                                                                 | 27/01/2015       | Postado | 936359706         | R\$7,40      |
| J003191295BR | AGF PREMIUM               | Rua Cachambi,/Loja B /337/Rio de Janeiro/                                                                               | 27/01/2015       | Postado | 936359706         | R\$7,40      |
| J003191281BR | AGF IMPERADOR             | Avenida Júlio Antônio Thurler/LOJA 6 /69/                                                                               | 27/01/2015       | Postado | 936359706         | R\$7,40      |
| J003191278BR | AGF RAMOS DA MATTA        | Avenida Feliciano Sodré,/773/Teresópolis/                                                                               | 27/01/2015       | Postado | 936359706         | R\$7,40      |
| U003191264BR | AGF VARZEA                | Praça Baltazar da Silveira,/109/Teresópolis                                                                             | 27/01/2015       | Postado | 936359706         | R\$7,40      |
| J003191255BR | AGF DA SERRA              | Rua Augusto Spinelli,/152/Nova Friburgo/R                                                                               | 27/01/2015       | Postado | 936359706         | R\$7,40      |
| U003191247BR | AGF TAVARES               | Avenida Júlia Kubitschek,/Loja 4/39/Cabo                                                                                | 27/01/2015       | Postado | 936359706         | R\$7,40      |
| U003191233BR | AGF XV DE NOVEMBRO        | Rua Quinze de Novembro, 104 Loja B/ Loja                                                                                | 27/01/2015       | Postado | 936359706         | R\$7,40      |
| U003191220BR | AGF SUL AMERICA           | Rua Cherburgo,/LOJA A/143/Rio de Janeir                                                                                 | 27/01/2015       | Postado | 936359706         | R\$7,40      |
| U003191216BR | AGF WASHINGTON LUIZ       | Rua Washington Luiz/LOJAS 399 E 401 /39                                                                                 | 27/01/2015       | Postado | 936359706         | R\$7,40      |
| J003191202BR | AGF NORTESHOP             | Avenida Dom Hélder Câmara,/Piso S/5474/                                                                                 | 27/01/2015       | Postado | 936359706         | R\$7,40      |
| U003191193BR | AGF METRÓPOLE             | Rua Guatemala/LOJA - A/71/Nova Iguaçu/                                                                                  | 27/01/2015       | Postado | 936359706         | R\$7,40      |
| U003191180BR | AGF VILA VALQUEIRE        | Estrada Intendente Magalhães/727/Rio de                                                                                 | 27/01/2015       | Postado | 936359706         | R\$7,40      |
| U003191176BR | AGF MARIO PORTELA         | Rua Mário Portela/LOJA D/16/Rio de Janeir                                                                               | 27/01/2015       | Postado | 936359706         | R\$7,40      |
| U003191162BR | AGF MARIA DA GRAÇA        | Rua Conde de Azambuja/281/Rio de Janeir                                                                                 | 27/01/2015       | Postado | 936359706         | R\$7,40      |
| U003191159BR | AGF SHOPPING GUADALUPE    | Estrada Camboatá,/Lojas 147 e 148 /2300                                                                                 | 27/01/2015       | Postado | 936359706         | R\$7,40      |
| U003191145BR | SAO LUIZ GONZAGA PROTETOR | Rua São Luiz Gonzaga/501/Rio de Janeiro/                                                                                | 27/01/2015       | Postado | 936359706         | R\$7,40      |
| U003191131BR | AGF SAARA                 | Rua da Conceição,/Lojas A e B/21/Rio de J                                                                               | 27/01/2015       | Postado | 936359706         | R\$7,40      |
| U003191128BR | AGF REGIÃO OCEANICA       | Estrada Francisco da Cruz Nunes,/LOJAS 1                                                                                | 27/01/2015       | Postado | 936359706         | R\$7,40      |
| U003191114BR | AGF RODOVIÁRIA            | Avenida José Alves de Azevedo,/Box 35/s/                                                                                | 27/01/2015       | Postado | 936359706         | R\$7,40      |
| U003191105BR | AGF LIDER MACAÉ           | Rua Doutor Télio Barreto/LOJA B/268/Mac                                                                                 | 27/01/2015       | Postado | 936359706         | R\$7,40      |
| t [          |                           |                                                                                                    |                  |         |                   | •            |
| Página 1/2   |                           | < <primeira <anterior="" próx<="" td=""><td>ima&gt; Últim</td><td>a&gt;&gt;</td><td>ir pa</td><td>ira 1</td></primeira> | ima> Últim       | a>>     | ir pa             | ira 1        |

Para exportar os dados em tela, utilizar a opção de "Exportação de Lista".